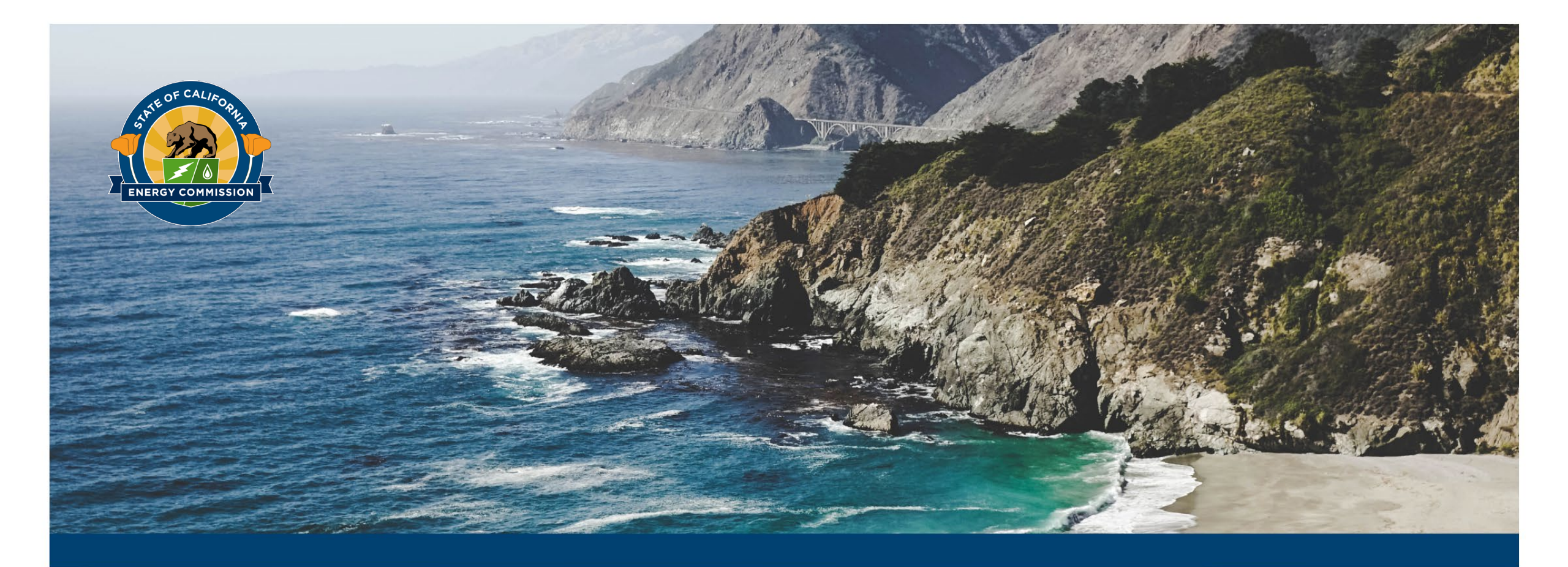

### **CalSHAPE Ventilation Application**

Presenter: Ryan Kastigar

Date: 9/2/21

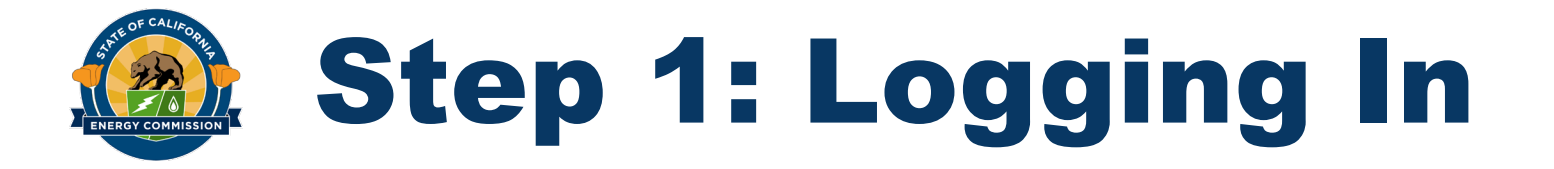

• The CalSHAPE Online System is available at calshape.energy.ca.gov. Click "Log In" to begin

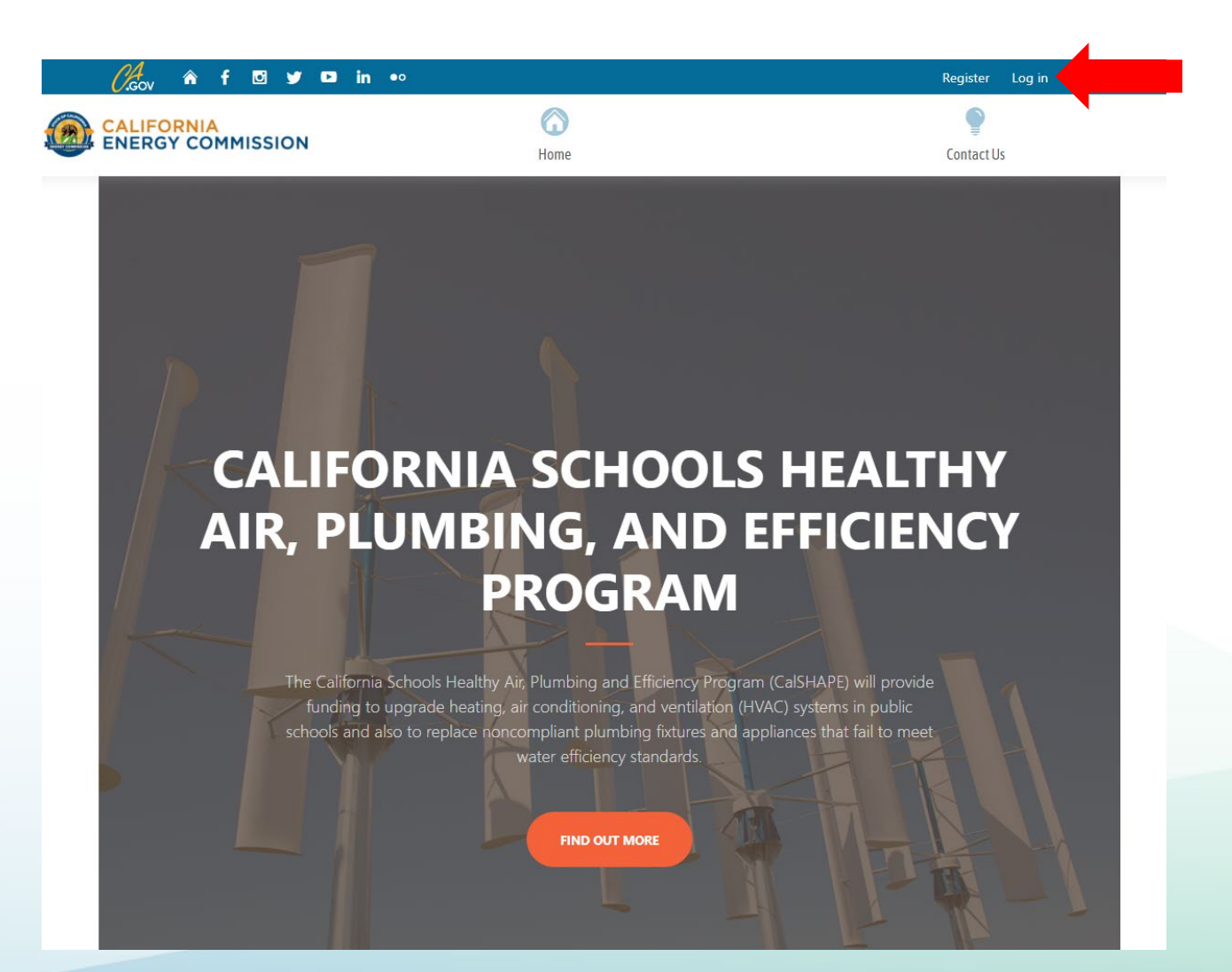

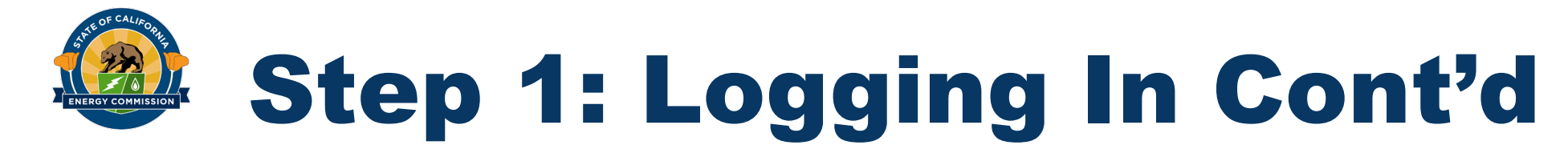

#### • Enter the account email address and password into the boxes

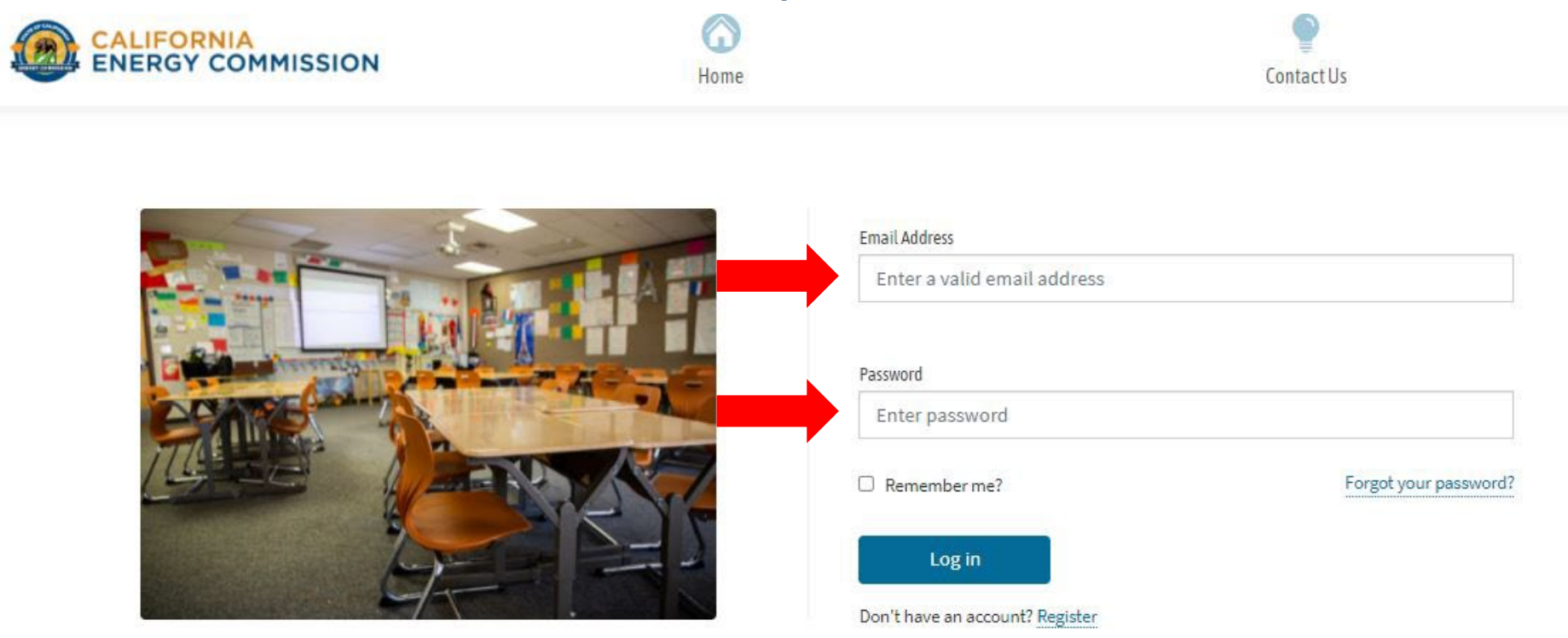

Back to Top Conditions of Use Privacy Policy Accessibility Contact

f 🖸 🄰 🕨 in 👓

Copyright © 2021 State of California

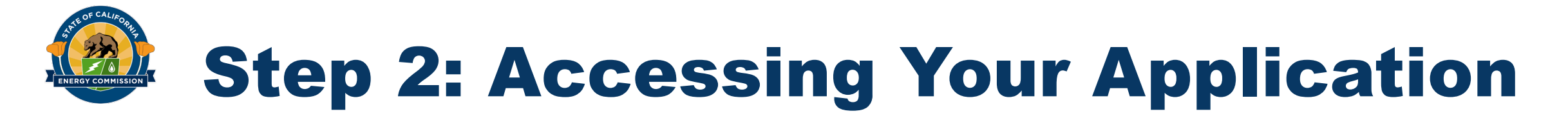

• Select the Application icon located at the top of your screen

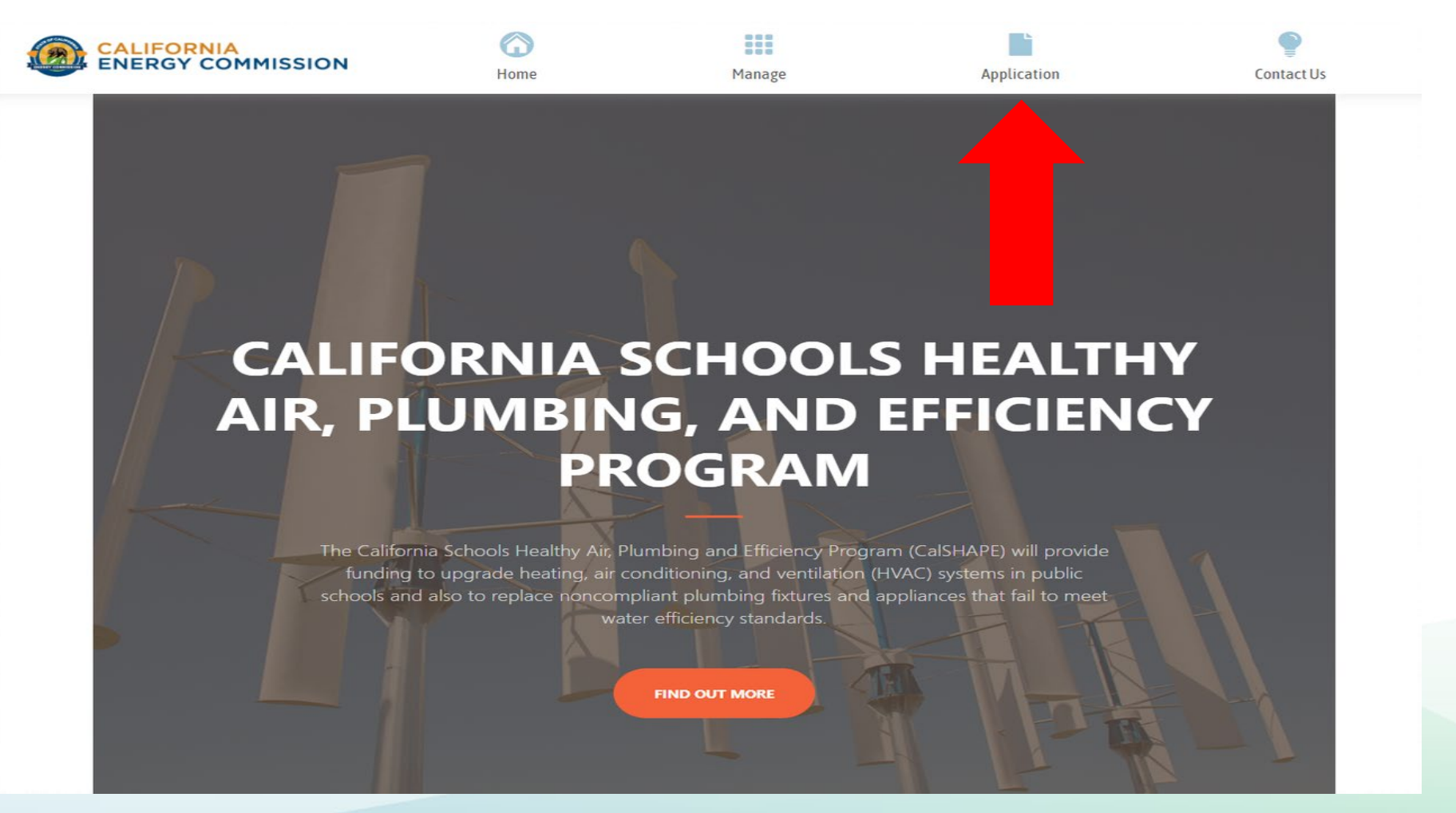

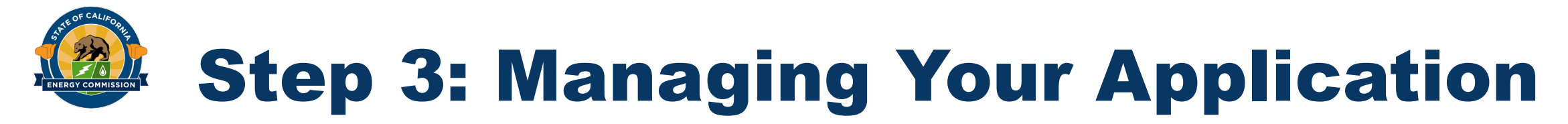

#### • Select the "LEA Dashboard" Icon on the right side of the screen

| CALIFORNIA<br>ENERGY COMMISSION                               | (C)<br>Home      | Manage                            | Application                                               | Contact Us         |    |
|---------------------------------------------------------------|------------------|-----------------------------------|-----------------------------------------------------------|--------------------|----|
| Application Homepage                                          |                  |                                   |                                                           | Add Additional LEA | s  |
| CEC Joint Unified<br>LEA Code: 000000000001<br>LEA Contact(s) |                  | Sites<br>Total Underserved<br>3 3 | Applications<br>Ventilate<br>In Progress 1<br>Submitted 0 | on A Plumbing      |    |
| Back to Top Conditions of Use Privacy Poli                    | cy Accessibility | Contact                           | LEA Dashboa                                               | ard<br>f ☑ ¥ ◘ in  | •0 |

Copyright © 2021 State of California

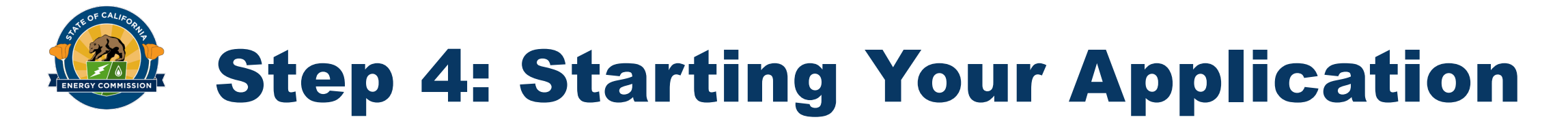

#### • Select the blue "New" icon at the top of the Ventilation section

|                                  | SSION             | Home                  | Manage            | Application | Contact Us   |
|----------------------------------|-------------------|-----------------------|-------------------|-------------|--------------|
| LEA Dashboard                    | District:         | 00000000000000        | CEC Joint Unified |             |              |
| Ø Ventilation                    |                   |                       |                   |             | + NEW        |
| Ref                              | Project Costs     | Requeste              | d Amount          | Status      |              |
| Ventilation-1                    | \$0               | \$0                   |                   | In Progress | View         |
| A Plumbing                       |                   |                       |                   |             | + NEW        |
| Ref                              | Project Costs     | Requested             | Amount            | Status      |              |
| Plumbing-1                       | \$0               | \$0                   |                   | In Progress | View         |
| Application Homepage             |                   |                       |                   |             |              |
| Back to Top Conditions of U      | se Privacy Policy | Accessibility Contact |                   |             | f 🖸 🎔 🗗 in 👓 |
| Copyright © 2021 State of Califo | rnia              |                       |                   |             |              |

## **Step 5: Filling Out Address**

- First, fill out the address fields for the LEA applying for program funds
- Click blue "Save Changes" button

| ENERGY COMMISSION                                                                                                    | Home                                                                                                    | Manage                                                                                                    | Application                                                                                          | Contact Us                               |
|----------------------------------------------------------------------------------------------------|----------------------------------------------------------------------------------------------------|----------------------------------------------------------------------------------------------------|----------------------------------------------------------------------------------------------------|------------------------------------------|
| Application Main                                                                                                    |                                                                                                    |                                                                                                    |                                                                                                    |                                          |
| District: 0000000000001                                                                                                    | CEC Joint Unified                                                                                                    | AppL Ref.: Ventil                                                                                                    | ation-1                                                                                              | Status: In Progress                      |
| Application Main                                                                                                    | Application Sites                                                                                                    | Site                                                                                                    | Main                                                                                                 | Site Replacement Costs                   |
| Total Application Project Costs                                                                                                    | \$0                                                                                                    | Upload Supporting                                                                                                    | Documents                                                                                            | Uploads Incomplet                        |
| Total Application Requested Funding                                                                                                    | \$0                                                                                                    |                                                                                                    |                                                                                                    |                                          |
| Sites in Application                                                                                                    | 0                                                                                                    |                                                                                                    |                                                                                                    |                                          |
| Overall Application Status                                                                                                    | In Progress                                                                                                    |                                                                                                    |                                                                                                    |                                          |
| In order to proceed to the Review & Submit<br>supporting documents must be uploaded, a<br>When the above listed items are complete, t                                                                                                    | Application page, all sites in the app<br>and the Mailing Address Information<br>use Review & Submit Application to                                                                                                    | lication must be in Ready<br>must be completed.<br>proceed.                                                             | y to Submit status, the requi                                                                        | view & Submit Application                |
| In order to proceed to the Review & Submit<br>supporting documents must be uploaded, a<br>When the above listed items are complete, u<br>Mailing Address Information (entry completed                                                                                                    | Application page, all sites in the app<br>and the Mailing Address Information<br>use Review & Submit Application to                                                                                                    | lication must be in Ready<br>must be completed.<br>proceed.                                                             | y to Submit status, the requi                                                                        | ired<br>view & Submit Application        |
| In order to proceed to the Review & Submit<br>supporting documents must be uploaded, a<br>When the above listed items are complete, u<br>Mailing Address Information (entry completed<br>Mailing Address information will be used to<br>checks issued by the State Controller's Offic<br>upon issuance of a Notice of Proposed Awa                                                         | Application page, all sites in the app<br>and the Mailing Address Information<br>use Review & Submit Application to<br>-<br>capture Payee Data Record (Form S<br>ise. The data entered should match to<br>rd.                                          | lication must be in Ready<br>must be completed.<br>proceed.<br>TD204) information for en<br>the STD204 form that will i | y to Submit status, the requi<br>Rev<br>nsuring proper routing of gra<br>be required to be submitted | ired<br>view & Submit Application        |
| In order to proceed to the Review & Submit<br>supporting documents must be uploaded, a<br>When the above listed items are completed, u<br>Mailing Address Information (entry completed<br>Mailing Address information will be used to<br>checks issued by the State Controller's Office<br>upon issuance of a Notice of Proposed Awa<br>Attention To                                       | Application page, all sites in the app<br>and the Mailing Address Information<br>use Review & Submit Application to<br>-<br>capture Payee Data Record (Form S<br>te. The data entered should match to<br>rd.<br>CEC                                    | lication must be in Ready<br>must be completed.<br>proceed.<br>TD204) information for ei<br>he STD204 form that will i  | y to Submit status, the requi<br>Rev<br>nsuring proper routing of gr<br>be required to be submitted  | ried<br>view & Submit Application<br>ant |
| In order to proceed to the Review & Submit<br>supporting documents must be uploaded, a<br>When the above listed items are complete, u<br>Mailing Address Information (entry completed<br>Mailing Address information will be used to<br>checks issued by the State Controller's Offic<br>upon issuance of a Notice of Proposed Awa<br>Attention To<br>Address                              | Application page, all sites in the app<br>and the Mailing Address Information<br>use Review & Submit Application to<br>a capture Payee Data Record (Form S<br>ce, The data entered should match to<br>d.<br>CEC                                        | lication must be in Ready<br>must be completed.<br>proceed.<br>TD204) information for en<br>he STD204 form that will i  | y to Submit status, the requi<br>Rev<br>nsuring proper routing of gra<br>be required to be submitted | ried<br>view & Submit Application        |
| In order to proceed to the Review & Submit<br>supporting documents must be uploaded, a<br>When the above listed items are completed.<br>Mailing Address Information (entry completed<br>Mailing Address information will be used to<br>checks issued by the State Controller's Offic<br>upon issuance of a Notice of Proposed Awa<br>Attention To<br>Address<br>Address (line 2)           | Application page, all sites in the app<br>and the Mailing Address Information<br>use Review & Submit Application to<br>) -<br>capture Payee Data Record (Form S<br>te. The data entered should match to<br>rd.<br>CEC<br>1516 Ninth Street             | lication must be in Ready<br>must be completed.<br>proceed.<br>TD204) information for en<br>the STD204 form that will i | y to Submit status, the requi<br>Rev<br>nsuring proper routing of gra<br>be required to be submitted | riew & Submit Application                |
| In order to proceed to the Review & Submit<br>supporting documents must be uploaded, a<br>When the above listed items are completed, a<br>Mailing Address Information (entry completed<br>Mailing Address information will be used to<br>checks issued by the State Controller's Offic<br>upon issuance of a Notice of Proposed Awa<br>Attention To<br>Address<br>Address (line 2)<br>City | Application page, all sites in the app<br>and the Mailing Address Information<br>use Review & Submit Application to<br>-<br>capture Payee Data Record (Form S<br>ce, The data entered should match to<br>rd.<br>CEC<br>1516 Ninth Street<br>Sacramento | lication must be in Ready<br>must be completed.<br>proceed.<br>TD204) information for ei<br>he STD204 form that will i  | y to Submit status, the requi<br>Rev<br>nsuring proper routing of gra<br>be required to be submitted | ired<br>view & Submit Application        |

**Cancel Changes** 

Conditions of Use

95814 Save Changes

Privacy Policy

Accessibility

Contact

**Zip Code** 

Back to Top

LEA Dashboard

Application Sites

🔰 🖸 in 👓

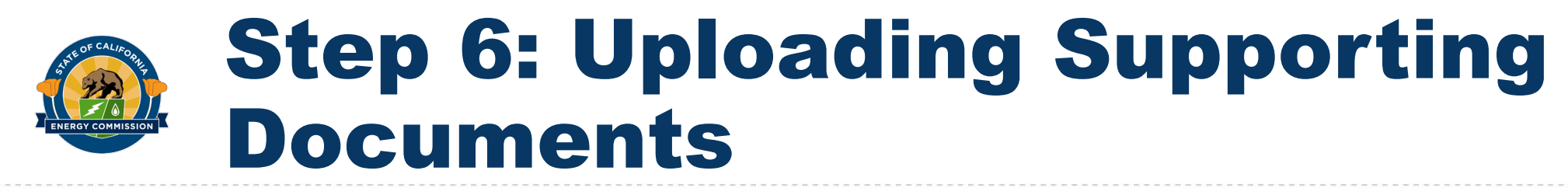

• Select the "Upload Supporting Documents" icon located at the top of the

| District: 0000000000000                                                                                                    | CEC Joint Unified                                                                                                    | Appl Ref: Venti                                               | lation-1                                                   | Status: In Progress    |
|----------------------------------------------------------------------------------------------------|----------------------------------------------------------------------------------------------------|---------------------------------------------------------------|------------------------------------------------------------|------------------------|
| Application Main                                                                                                    | Application Sites                                                                                                    | Site                                                          | e Main                                                     | Site Replacement Costs |
| otal Application Project Costs                                                                                                    |                                                                                                    | \$0 Upload Supporting                                         | Documents                                                  | Uploads Incomplet      |
| otal Application Requested Fundir                                                                                                    | ng                                                                                                    | \$0                                                           |                                                            |                        |
| tes in Application                                                                                                    |                                                                                                    | 0                                                             |                                                            |                        |
| verall Application Status                                                                                                    | In Prog                                                                                                    | mess                                                          |                                                            |                        |
|                                                                                                    |                                                                                                    |                                                               |                                                            |                        |
| Aailing Address Information (entry con<br>lailing Address information will be o<br>hecks issued by the State Controlled                                                                                                    | npleted) —<br>used to capture Payee Data Record (Foi<br>r's Office. The data entered should mat                                                                                        | rm STD204) information for e<br>ich the STD204 form that will | nsuring proper routing of g<br>be required to be submitte  | rant<br>d              |
| Mailing Address Information (entry con<br>Mailing Address information will be a<br>hecks issued by the State Controlled<br>pon issuance of a Notice of Propose<br>ttention To                                                                 | npleted) —<br>used to capture Payee Data Record (Foi<br>r's Office. The data entered should mate<br>ed Award.<br>CEC                                                                   | rm STD204) information for e<br>tch the STD204 form that will | ensuring proper routing of g<br>be required to be submitte | rant<br>d              |
| Mailing Address Information (entry con<br>lailing Address information will be of<br>hecks issued by the State Controller<br>pon issuance of a Notice of Propose<br>ttention To<br>ddress                                                      | npleted) —<br>used to capture Payee Data Record (Fo<br>r's Office. The data entered should mate<br>ed Award.<br>CEC<br>1516 Ninth Street                                               | rm STD204) information for e<br>tch the STD204 form that will | nsuring proper routing of g                                | rant<br>d              |
| Mailing Address Information (entry con<br>Mailing Address information will be of<br>hecks issued by the State Controller<br>pon issuance of a Notice of Propose<br>ttention To<br>ddress<br>ddress (line 2)                                   | npleted) —<br>used to capture Payee Data Record (For<br>r's Office. The data entered should mate<br>ed Award.<br>CEC<br>1516 Ninth Street                                              | rm STD204) information for e                                  | nsuring proper routing of g<br>be required to be submitte  | rant<br>d              |
| Mailing Address Information (entry control         Mailing Address information will be a thecks issued by the State Controlled pon issuance of a Notice of Propose         Mailing Address         Mailing Address (line 2)                   | npleted) —<br>used to capture Payee Data Record (Foi<br>r's Office. The data entered should mate<br>ad Award.<br>CEC<br>1516 Ninth Street<br>Sacramento                                | rm STD204) information for e                                  | ensuring proper routing of g                               | rant<br>d              |
| Mailing Address Information (entry control         Mailing Address information will be a thecks issued by the State Controlled pon issuance of a Notice of Propose         Mailing Address         ddress         ddress (line 2)         ity | npleted) —<br>used to capture Payee Data Record (Foi<br>r's Office. The data entered should mate<br>ad Award.<br>CEC<br>1516 Ninth Street<br>Sacramento<br>CA                          | rm STD204) information for e                                  | ensuring proper routing of g                               | rant<br>d              |
| Mailing Address Information (entry con<br>failing Address information will be of<br>hecks issued by the State Controller<br>pon issuance of a Notice of Propose<br>ttention To<br>ddress<br>ddress (line 2)<br>ity<br>tate<br>ip Code         | npleted) —<br>used to capture Payee Data Record (Four's Office. The data entered should mate<br>and Award.<br>CEC<br>1516 Ninth Street<br>Sacramento<br>CA<br>95814                    | rm STD204) information for e                                  | nsuring proper routing of g<br>be required to be submitte  | rant<br>d              |
| Mailing Address Information (entry con<br>Italing Address information will be of<br>hecks issued by the State Controlled<br>pon issuance of a Notice of Propose<br>ttention To<br>ddress<br>ddress (line 2)<br>ity<br>tate<br>ip Code         | npleted) —<br>used to capture Payee Data Record (Foi<br>r's Office. The data entered should mate<br>ed Award.<br>CEC<br>1516 Ninth Street<br>Sacramento<br>CA<br>95814<br>Save Changes | rm STD204) information for e<br>tch the STD204 form that will | ensuring proper routing of g                               | rant<br>d              |

Copyright © 2021 State of California

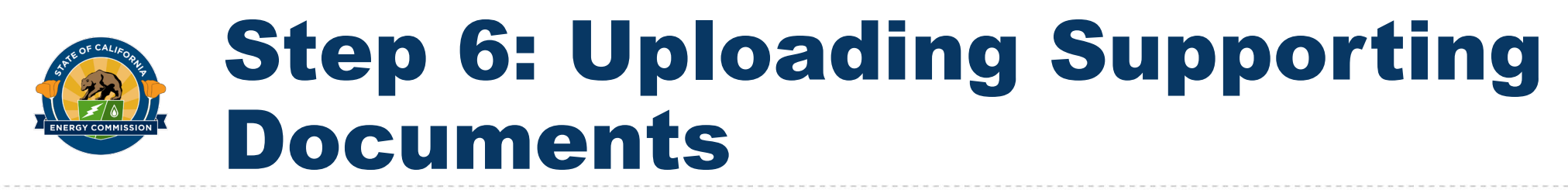

 Click the "Select file" icon located on the left side of the screen to choose files from your computer for upload

| CALIFORNIA<br>ENERGY COMMISSION                                                                                                    | Home                                          | Manage                                                                                    | Application                     | Review | Contact Us          |  |  |
|----------------------------------------------------------------------------------------------------|-----------------------------------------------|-------------------------------------------------------------------------------------------|---------------------------------|--------|---------------------|--|--|
| Upload Supporting Documents                                                                                                    |                                               |                                                                                           |                                 |        |                     |  |  |
| District: 0000000000001                                                                                                    | CEC Joint Unified                             | AppL Ref.:                                                                                | Ventilation-1                   | TIER 2 | Status: In Progress |  |  |
| Instructions:                                                                                                    |                                               |                                                                                           |                                 |        |                     |  |  |
| <ol> <li>Select Files: Select the files you wish to upload by clicking the 'Select File' button. Multiple files can be selected by clicking the button again or, in certain browsers, selecting multiple files. File drag and drop is also available in certain browsers. Note that file requirements apply. As a reminder the contractor estimate must follow CalSHAPE Plumbing Program Revised Commission Guidelines as described in Chapter 3, Section C and H.</li> <li>Upload Files: Once your files have been selected, they will appear in the 'Files Awaiting Upload' section. Click on the 'Upload' button to transfer the files.</li> <li>Do not click on your browser's back or refresh buttons during upload.</li> <li>The following documents are required for your application.         <ul> <li>Contractor's Estimate</li> <li>Proof of Ownership or Complying Lease</li> </ul> </li> <li>The following documents are required when applicable.         <ul> <li>Letter of Authorization (Third-Party Applicants only)</li> <li>Proof of Schedule for Replacement such as Facility Master Plan or Contract for Replacement (Scheduled for Replacement Grant Pathway only)</li> <li>Proof of Limited or No Mechanical Ventilation (Limited or No Mechanical Ventilation Grant Pathway)</li> </ul> </li> </ol> |                                               |                                                                                           |                                 |        |                     |  |  |
| Proof of Limited or No Mechai Maximum file size: ~50 MB Allowed file type: pdf doc docs yle yley, pat pi                                                                                                    | ty off type due due for the line              | or No Mechanical Ventilation                                                              | Grant Pathway)                  |        |                     |  |  |
| <ul> <li>Proof of Limited or No Mechan</li> <li>Maximum file size: ~50 MB</li> <li>Allowed file type: pdf, doc, docx, xls, xlsx, ppt, pp</li> </ul>                                                                                                    | otx, rtf, txt, dwg, dxf, kmz, kml, jj<br>Drop | or No Mechanical Ventilation<br>pg, jpeg, png, tif, tiff, gif, mp4, avi, wr<br>files here | Grant Pathway)<br>۱۷, mov, mpeg |        |                     |  |  |

No supporting documents uploaded

Application Main

# Step 6: Uploading Supporting Documents Cont'd

• Click the Upload button once you have selected your files. You may select multiple files and upload them all at once

| CALIFORNIA<br>ENERGY COMMISSION                                                                                                    | Home                                                                                                    | Manage                                                                                                    | Application                                                                                                    | Review                                                                                  | Contact Us                                                     |
|----------------------------------------------------------------------------------------------------|----------------------------------------------------------------------------------------------------|----------------------------------------------------------------------------------------------------|----------------------------------------------------------------------------------------------------|-----------------------------------------------------------------------------------------|----------------------------------------------------------------|
| Upload Supporting Documents                                                                                                    | 5                                                                                                    |                                                                                                    |                                                                                                    |                                                                                         |                                                                |
| District: 000000000000000                                                                                                    | CEC Joint Unified                                                                                                    | Ар                                                                                                    | ol. Ref.: Ventilation-1                                                                                                    | TIER 2                                                                                  | Status: In Progress                                            |
| nstructions:                                                                                                    |                                                                                                    |                                                                                                    |                                                                                                    |                                                                                         |                                                                |
| <ul> <li>browsers, selecting multiple fil<br/>estimate must follow CalSHAPI</li> <li>2. Upload Files: Once your files h's</li> <li>3. Do not click on your browsers's</li> <li>4. The following documents are r <ul> <li>Contractor's Estimate</li> <li>Proof of Ownership or Co</li> </ul> </li> <li>5. The following documents are r <ul> <li>Letter of Authorization (T</li> <li>Proof of Schedule for Rep</li> <li>Proof of Limited or No Me</li> </ul> </li> </ul> | es. File drag and drop is also a<br>E Plumbing Program Revised C<br>ave been selected, they will ar<br>back or refresh buttons during<br><b>equired</b> for your application.<br>mplying Lease<br><b>equired</b> when applicable.<br>hird-Party Applicants only)<br>vacement such as Facility Mass<br>icchanical Ventilation (Limited of | Valiable in certain brov<br>Commission Guideline:<br>oppear in the 'Files Awai<br>gupload.<br>ter Plan or Contract foi<br>or No Mechanical Vent | vsers. Note that file requirem<br>: as described in Chapter 3, Se<br>ting Upload' section. Click on<br>"Replacement (Scheduled for<br>lation Grant Pathway) | ents appy. As a remir<br>ction C and H.<br>the 'Upload' button t<br>Replacement Grant F | ider the contractor<br>to transfer the files.<br>Pathway only) |
| Maximum file size: ~50 MB<br>Allowed file type: pdf, doc, docx, xls, xlsx, p                                                                                                    | ppt, pptx, rtf, txt, dwg, dxf, kmz, kml, jp                                                                                                    | og, jpeg, png, tif, tiff, gif, mp4                                                                                                    | , avi, wmv, mov, mpeg                                                                                                    |                                                                                         |                                                                |
|                                                                                                    | Drop                                                                                                    | files here                                                                                                    |                                                                                                    |                                                                                         |                                                                |
| Select File                                                                                                    |                                                                                                    |                                                                                                    | 2                                                                                                    | file(s) in queue.                                                                       |                                                                |
| 1 Vent App Main.png (image/pn                                                                                                    | g) - 1.11 MB <i>(pending)</i>                                                                                                    |                                                                                                    |                                                                                                    | Remove                                                                                  |                                                                |
| 2 Vent App Upload Files.png (in                                                                                                    | nage/png) - 2.63 MB <i>(pending)</i>                                                                                                    |                                                                                                    |                                                                                                    | Remove<br>Upload                                                                        |                                                                |
| Supporting Documents                                                                                                    |                                                                                                    |                                                                                                    | ,                                                                                                    |                                                                                         |                                                                |
| No supporting documents uploa                                                                                                    | ded                                                                                                    |                                                                                                    |                                                                                                    |                                                                                         |                                                                |

Application Main

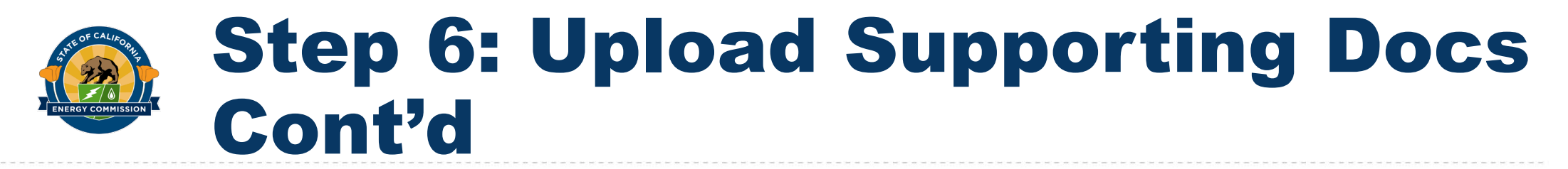

- Once uploaded, your documents will appear in the Supporting Documents table. Label each document using the Document Type drop-down menu
- Click Application Main once you're finished to return to the Application Main page

| -                                                                                                    | N Home                                                                                                    | Manage                                                                                                    | Application                                                                  | Review                                          | Contact Us        |
|----------------------------------------------------------------------------------------------------|----------------------------------------------------------------------------------------------------|----------------------------------------------------------------------------------------------------|------------------------------------------------------------------------------|-------------------------------------------------|-------------------|
| File upload(s) success                                                                                                    |                                                                                                    |                                                                                                    |                                                                              |                                                 |                   |
| Upload Supporting Documents                                                                                                    | 5                                                                                                    |                                                                                                    |                                                                              |                                                 |                   |
| District: 0000000000000                                                                                                    | CEC Joint Unifi                                                                                                    | d AppLi                                                                                                    | Ref.: Ventilation-1                                                          | TIER 2                                          | Status: In Progre |
| Instructions:                                                                                                    |                                                                                                    |                                                                                                    |                                                                              |                                                 |                   |
| <ul> <li>4. The following documents are n         <ul> <li>Contractor's Estimate</li> <li>Proof of Ownership or Co</li> </ul> </li> <li>5. The following documents are n         <ul> <li>For the following documents are n             </li></ul> </li> </ul>                                                                                                    | equired for your appl mplying Lease                                                                                                    | cation.                                                                                                    |                                                                              |                                                 |                   |
| Or and a second second se | equired when applica<br>hird-Party Applicants<br>vlacement such as Fac<br>echanical Ventilation (                                                                                             | ble.<br>only)<br>lity Master Plan or Contract for Rep<br>imited or No Mechanical Ventilatio                                                                                             | lacement (Scheduled for<br>n Grant Pathway)                                  | Replacement Grant Path                          | nway only)        |
| Maximum file size: -50 MB     Allowed file type: pdf, doc, docs, xls, xlss, p                                                                                                    | equired when applica<br>hird-Party Applicants<br>vacement such as Fac<br>cchanical Ventilation (                                                                                              | ble.<br>only)<br>lity Master Plan or Contract for Rep<br>imited or No Mechanical Ventilatio<br>nz, kml, jpg, jpeg, png, tif, tiff, gif, mp4, avi, v<br>Drop files here                  | lacement (Scheduled for<br>n Grant Pathway)<br>vmv, mov, mpeg                | Replacement Grant Path                          | nway only)        |
| A second second se | equired when applicants<br>hird-Party Applicants<br>dacement such as Fac<br>schanical Ventilation (                                                                                           | ble.<br>only)<br>lity Master Plan or Contract for Rep<br>Limited or No Mechanical Ventilatio<br>mz, kml, jpg, jpeg, png, tif, tiff, gif, mp4, avi, v<br>Drop files here                 | lacement (Scheduled for<br>n Grant Pathway)<br>vmv, mov, mpeg<br>Please sele | Replacement Grant Path                          | nway only)        |
| An Proof of Schedule for Rep     O Proof of Schedule for Rep     Proof of Limited or No Me     Maximum file size: ~50 MB     Allowed file type: pdf, doc, docx, xls, xlsx, p     Select File     Supporting Documents                                                                                                    | equired when applicants<br>hird-Party Applicants<br>alacement such as Fac<br>echanical Ventilation (                                                                                          | ble.<br>only)<br>lity Master Plan or Contract for Rep<br>imited or No Mechanical Ventilatio<br>mz, kml, jpg, jpeg, png, tif, tiff, gif, mp4, avi, v<br>Drop files here                  | lacement (Scheduled for<br>n Grant Pathway)<br>vmv, mov, mpeg<br>Please sele | Replacement Grant Path                          | nway only)        |
| S. Interfollowing occurrents are     e Letter of Authorization (T         Proof of Schedule for Rep         Proof of Limited or No Me     Maximum file size: -50 MB     Alowed file type: pdf, doc, docs, xls, xlss, p     Select File     Supporting Documents     FILE NAME                                                                                                    | equired when applicants<br>hird-Party Applicants<br>lacement such as Fac<br>schanical Ventilation (<br>opt, pptx, rtf, bt, dwg, dxf, k<br>DATE                                                | ble.<br>only)<br>lity Master Plan or Contract for Rep<br>imited or No Mechanical Ventilatio<br>mz, kml, jpg, jpeg, png, tif, tiff, gif, mp4, avi, v<br>Drop files here<br>Document Type | lacement (Scheduled for<br>n Grant Pathway)<br>vmv, mov, mpeg<br>Please sele | Replacement Grant Path                          | nway only)        |
| A fine following occurrents are     o Letter of Authorization (T     o Proof of Schedule for Rep     o Proof of Limited or No Me     Maximum file size: -50 MB     Allowed file type: pdf, doc, docs, xls, xlss, p     Supporting Documents     FILE NAME     2_Vent_App_Upload_Files.png                                                                                                    | equired when applica<br>hird-Party Applicants<br>lacement such as Fac<br>schanical Ventilation (<br>opt, pptx, rtf, bt, dwg, dxf, k<br>ppt, pptx, rtf, bt, dwg, dxf, k<br>9/1/2021 8:01:13 AM | ble.<br>only)<br>lity Master Plan or Contract for Rep<br>.imited or No Mechanical Ventilatio<br>mz, kml, jpg, jpg, png, tif, tiff, gif, mp4, avi, v<br>Drop files here                  | lacement (Scheduled for<br>n Grant Pathway)<br>vmv, mov, mpeg<br>Please sele | Replacement Grant Path<br>ct file(s) to upload. | nway only)        |

Application Main

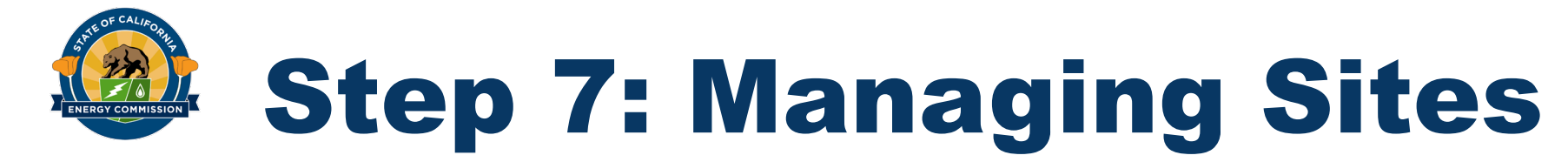

• Click the "Application Sites" button located at the bottom of the screen

| CALIFORNIA<br>ENERGY COMMISSION                                                                                                    | Home                               | Manage               | Application | Contact Us               |  |  |
|----------------------------------------------------------------------------------------------------|------------------------------------|----------------------|-------------|--------------------------|--|--|
| Application Main                                                                                                    |                                    |                      |             |                          |  |  |
| District: 00000000000000                                                                                                    | CEC Joint Unified                  | Appl. Ref.: Vent     | tilation-1  | Status: In Progress      |  |  |
| Application Main                                                                                                    | Application Sites                  | Sit                  | te Main     | Site Project Costs       |  |  |
| Total Application Project Costs                                                                                                    |                                    | \$0 Upload Supportin | g Documents | Uploads Incomplete       |  |  |
| Total Application Requested Funding                                                                                                    |                                    | \$0                  |             |                          |  |  |
| Sites in Application                                                                                                    |                                    | 0                    |             |                          |  |  |
| Overall Application Status                                                                                                    | In Progre                          | ess                  |             |                          |  |  |
| In order to proceed to the Review & Submit Application page, all sites in the application must be in Ready to Submit status, the required supporting documents must be uploaded, and the Mailing Address Information must be completed. |                                    |                      |             |                          |  |  |
| When the above listed items are complet                                                                                                    | e, use Review & Submit Application | to proceed.          | Revi        | iew & Submit Application |  |  |
| Mailing Address Information (entry comple                                                                                                    | ted) —                             |                      |             |                          |  |  |

Mailing Address information will be used to capture Payee Data Record (Form STD204) information for ensuring proper routing of grant checks issued by the State Controller's Office. The data entered should match the STD204 form that will be required to be submitted upon issuance of a Notice of Proposed Award.

| Attention To     | CEC                         |
|------------------|-----------------------------|
| Address          | 1516 Ninth Street           |
| Address (line 2) |                             |
| City             | Sacramento                  |
| State            | CA                          |
| Zip Code         | 95814                       |
|                  | Save Changes Cancel Changes |
| LEA Dashboard    |                             |

## Step 7: Managing Sites Cont'd

 Select the sites you wish to include in your application by selecting the check boxes next to each site. Once you have selected the desired boxes, click the "Add Checked Sites to Application" button at the bottom of the screen

| CALIFORN<br>ENERGY C | IIA<br>OMMISSION     | Home                                               | Manage                   |                     | Application         |               | Contac         | ct Us       |
|----------------------|----------------------|----------------------------------------------------|--------------------------|---------------------|---------------------|---------------|----------------|-------------|
| Application Site     | 25                   |                                                    |                          |                     |                     |               |                |             |
| District: 0000000    | 000001 CI            | EC Joint Unified                                   | Appl.                    | Ref.: Ventilation-1 |                     |               | Status:        | In Progress |
| Applicatio           | on Main              | Application Sites                                  |                          | Site Main           |                     | Sit           | te Project Cos | ts          |
| Filter: CDS code     | Mar                  | nage the sites for this appli<br>Q <b>Category</b> | cation<br>All ~ Eligible | All ~               | In Applicatior      | ı [.          | All 🗸          | Count = 3   |
| CDS Code             | Site Name            |                                                    |                          | Category            | Eligible I          | n Application | Includ         | e           |
| 0000000000000001     | Warren Middle School |                                                    |                          | PGE 1               | Yes                 | No            |                |             |
| 0000000000002        | Alquist High School  |                                                    |                          | PGE 1               | Yes                 | No            |                |             |
| 0000000000003        | Renewable Elementary |                                                    |                          | PGE 1               | Yes                 | No            |                |             |
| Application Main     |                      |                                                    | ,                        | Add Check           | ed Sites to Applica | tion          | Cancel         |             |

## **Step 8: Editing School Info**

- Once sites are added, you will see a confirmation message at the top of the screen
- Select a site by clicking the "Edit" button

| CALIFORNIA<br>ENERGY COMMISSION | G<br>Home         | Manage         | Application    | Contact Us          |
|---------------------------------|-------------------|----------------|----------------|---------------------|
| School additions completed.     |                   |                |                |                     |
| Application Sites               |                   |                |                |                     |
| District: 0000000000000         | CEC Joint Unified | Appl. Ref.:    | Ventilation-1  | Status: In Progress |
| Application Main                | Application Sites |                | Site Main      | Site Project Costs  |
| Total Project Costs             |                   | \$0            |                |                     |
| Total Requested Funding         |                   | \$0            |                |                     |
| Manage Site Entries             |                   |                |                | Add More Sites      |
| Filter: CDS code or Site Name   | Q Status          | All ~          | Category All ~ | Count = 1           |
| CDS Code Site Name              | Status            | Category       | Project Cost   | Requested Funding   |
| 00000000000000 Renewable Eler   | mentary In Progre | ss PGE 1       | \$0            | \$0 Edit Remove     |
|                                 | Tot               | tals All Sites | \$0            | \$0                 |

## **Step 9: Start/Completion Dates**

- Input the Actual/Estimated start Date and Estimated Completion Date
- Click "Save Changes" button when complete

| ENERGY COMMISSION                                                                                                    | Home                                                                                                    | Manage                                                                                                | Application                                                                                             | Review                 | Contact Us                            |
|----------------------------------------------------------------------------------------------------|----------------------------------------------------------------------------------------------------|----------------------------------------------------------------------------------------------------|----------------------------------------------------------------------------------------------------|------------------------|---------------------------------------|
| Site Main                                                                                                    |                                                                                                    |                                                                                                    |                                                                                                    | Ren                    | newable Elementary                    |
| District: 0000000000001                                                                                                    | CEC Joint Unified                                                                                                    | Appl. R                                                                                               | ef.: Ventilation-1                                                                                      | TIER 2                 | Status: In Progress                   |
| Application Main                                                                                                    | Application Sites                                                                                                    |                                                                                                    | Site Main                                                                                               | Si                     | te Project Costs                      |
| For this site, enter project dates and resp                                                                                                    | ond to questions regarding th                                                                                                    | he proiect costs. Use the i                                                                           | navigation link. Edit Proiec                                                                            | t Costs. to enter spec | cific detail proiect costs.           |
| For this site, enter project dates and resp<br>Actual or Estimated Start Date<br>(M/D/YYYY) 🖗                                                                                                    | oond to questions regarding th                                                                                                    | he project costs. Use the I<br>Estimate<br>(M/D/YY)                                                   | navigation link, Edit Projec<br>ed Completion Date<br>(Y) @                                             | t Costs, to enter spec | cific detail project costs.           |
| For this site, enter project dates and resp<br>Actual or Estimated Start Date<br>(M/D/YYYY) ②<br>Total Project Cost is the sum of the Total                                                                                      | oond to questions regarding th<br>8/29/2021<br>Cost amounts of all fixture/ap                                                           | he project costs. Use the i<br>Estimate<br>(M/D/YY)<br>opliance entries.                              | navigation link, Edit Project<br>ed Completion Date<br>(Y) @<br>Total Project Cost                      | t Costs, to enter spec | sific detail project costs.           |
| For this site, enter project dates and resp<br>Actual or Estimated Start Date<br>(M/D/YYYY)<br>Total Project Cost is the sum of the Total<br>Requested Funding is the total grant amo<br>due to maximum grant limits and the 209 | 2000 to questions regarding th<br>8/29/2021<br>Cost amounts of all fixture/ap<br>punt. This may be different the<br>% contingency fund. | he project costs. Use the i<br>Estimate<br>(M/D/YY)<br>opliance entries.<br>an the Total Project Cost | navigation link, Edit Project<br>ed Completion Date<br>(Y) @<br>Total Project Cost<br>Requested Funding | t Costs, to enter spec | sific detail project costs.<br>\$0.00 |

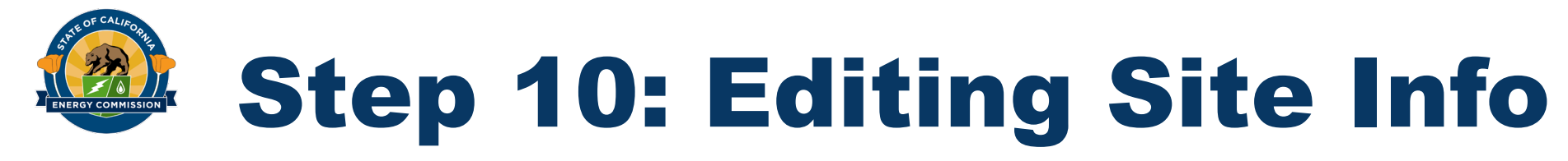

• Once you have saved the dates, click the "Site Project Costs" button

| ENERGY COMMISSION                                                                                                    | Home                                                                                                    | Manage                                                                    | Application                                                                                                    | Review                   | Contact Us                            |
|----------------------------------------------------------------------------------------------------|----------------------------------------------------------------------------------------------------|---------------------------------------------------------------------------|----------------------------------------------------------------------------------------------------|--------------------------|---------------------------------------|
| Site Main                                                                                                    |                                                                                                    |                                                                           |                                                                                                    | Rei                      | newable Elementary                    |
| District: 0000000000000                                                                                                    | CEC Joint Unified                                                                                                    | Арр                                                                       | l. Ref.: Ventilation-1                                                                                            | TIER 2                   | Status: In Progress                   |
| Application Main                                                                                                    | Application Sites                                                                                                    |                                                                           | Site Main                                                                                                    | si                       | ite Project Costs                     |
| For this site, enter project dates and resp                                                                                                    | oond to questions regarding the                                                                                                    | e project costs. Use t                                                    | he navigation link, Edit Proje                                                                                    | ect Costs, to enter spec | cific detail project costs.           |
| For this site, enter project dates and resp<br>Actual or Estimated Start Date<br>(M/D/YYYY) <b>?</b>                                                                                                    | 8/29/2021                                                                                                    | e project costs. Use t<br>Estim<br>(M/D/                                  | he navigation link, Edit Proje<br>ated Completion Date<br>YYYY) 😧                                                 | 9/3/2021                 | cific detail project costs.           |
| For this site, enter project dates and resp<br>Actual or Estimated Start Date<br>(M/D/YYYY)<br>Total Project Cost is the sum of the Total                                                                                          | 2000 to questions regarding the<br>8/29/2021<br>Cost amounts of all fixture/app                                                            | e project costs. Use t<br>Estim<br>(M/D/<br>oliance entries.              | he navigation link, Edit Proje<br>ated Completion Date<br>YYYY) ②<br>Total Project Cost                           | 9/3/2021                 | ¢0.00                                 |
| For this site, enter project dates and resp<br>Actual or Estimated Start Date<br>(M/D/YYYY) ②<br>Total Project Cost is the sum of the Total<br>Requested Funding is the total grant amo<br>due to maximum grant limits and the 200 | oond to questions regarding the<br>8/29/2021<br>Cost amounts of all fixture/app<br>ount. This may be different than<br>% contingency fund. | e project costs. Use the <b>Estim</b><br>(M/D/<br>In the Total Project Co | he navigation link, Edit Proje<br>ated Completion Date<br>YYYYY) @<br>Total Project Cost<br>Ost Requested Funding | 9/3/2021                 | cific detail project costs.<br>\$0.00 |

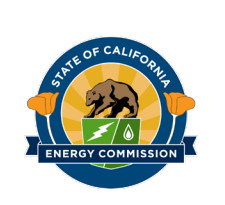

- First, answer the Ventilation
   Pathway questions at the top of the screen
- Max grant amount depends on pathway selection

| Site Project Costs                                                                                                   |                      |                                                                            |                                                                                                    |                                                                              |               | De                                     | noveble Flomentom                                                                                                    |
|----------------------------------------------------------------------------------------------------|----------------------|----------------------------------------------------------------------------|----------------------------------------------------------------------------------------------------|------------------------------------------------------------------------------|---------------|----------------------------------------|----------------------------------------------------------------------------------------------------|
| Site Project Costs                                                                                                   |                      |                                                                            |                                                                                                    |                                                                              |               | Re                                     | newable Elementary                                                                                                    |
| District: 00000000000001                                                                                             |                      | CEC Joint Uni                                                              | ified                                                                                                    | Appl. Ref.: Ventilation                                                      | -1            | TIER 2                                 | Status: In Progress                                                                                                    |
| Application Main                                                                                                    |                      | Арр                                                                        | lication Sites                                                                                                    | Site Main                                                                    |               | Site                                   | e Project Costs                                                                                                    |
| Ventilation Pathway Selection                                                                                        | -                    |                                                                            |                                                                                                    |                                                                              |               |                                        |                                                                                                    |
| Q1. Are all of the HVAC system                                                                                       | s at this site s     | cheduled for                                                               | replacement within the ne                                                                                                    | xt two years?                                                                |               | ○ Yes ○ N                              | •                                                                                                    |
| Q2. Does this site have limited                                                                                      | l or no mecha        | nical ventilat                                                             | tion? (If only certain classro                                                                                               | oms and/or buildings lack                                                    | ventilation,  | ⊖ Yes ◯ N                              | •                                                                                                    |
| the answer would be 'no')                                                                                            |                      |                                                                            |                                                                                                    |                                                                              |               |                                        |                                                                                                    |
| Selection needed for questio                                                                                         | n 1.                 |                                                                            |                                                                                                    |                                                                              |               |                                        |                                                                                                    |
| Pathway Selection : Selection                                                                                        | ons above ree        | quired.                                                                    |                                                                                                    |                                                                              |               |                                        |                                                                                                    |
|                                                                                                    |                      |                                                                            |                                                                                                    |                                                                              |               |                                        |                                                                                                    |
|                                                                                                    |                      |                                                                            |                                                                                                    |                                                                              |               |                                        |                                                                                                    |
|                                                                                                    | A & M                |                                                                            | Filters                                                                                                    | Monitors                                                                     | Contingency   | <b>(20</b> %)                          | Total                                                                                                    |
|                                                                                                    |                      |                                                                            |                                                                                                    |                                                                              |               |                                        |                                                                                                    |
| roject Cost                                                                                                    |                      | \$0.00                                                                     | \$0.00                                                                                                    | \$0.00                                                                       |               |                                        | \$0.00                                                                                                    |
| roject Cost<br>equested Funding                                                                                      |                      | \$0.00                                                                     | \$0.00                                                                                                    | \$0.00                                                                       |               | \$0                                    | \$0.00                                                                                                    |
| roject Cost<br>equested Funding<br>Assessment & Maintenance                                                          | Filters              | \$0.00<br>CO2 Monito                                                       | \$0.00<br>\$0.00                                                                                                    | \$0.00                                                                       |               | \$0                                    | \$0.00                                                                                                    |
| roject Cost<br>equested Funding<br>Assessment & Maintenance                                                          | Filters<br>Labor Rat | \$0.00<br>CO2 Monitor                                                      | \$0.00<br>\$0.00<br>rs<br>Labor Hours                                                                                        | \$0.00<br>\$0.00<br>Labor Cost                                               | Estimated Mat | \$0<br>erials Cost                     | \$0.00<br>\$0.00<br>Category Total Cost                                                                                                    |
| roject Cost<br>equested Funding<br>Assessment & Maintenance<br>Assess / Adjust /<br>Maintenance                      | Filters<br>Labor Rat | \$0.00<br>CO2 Monitor<br>te<br>\$0.00                                      | \$0.00<br>\$0.00<br>rs<br>Labor Hours<br>0                                                                                   | \$0.00<br>\$0.00<br>Labor Cost<br>\$0.00                                     | Estimated Mat | \$0<br>erials Cost<br>\$0.00           | \$0.00<br>\$0.00<br>Category Total Cost<br>\$0.00                                                                                                    |
| roject Cost<br>lequested Funding<br>Assessment & Maintenance<br>Assess / Adjust /<br>Maintenance                     | Filters<br>Labor Rat | \$0.00<br>CO2 Monitor<br>te<br>\$0.00<br>\$0.00                            | \$0.00<br>\$0.00<br>rs<br>Labor Hours<br>0<br>0                                                                              | \$0.00<br>\$0.00<br>Labor Cost<br>\$0.00<br>\$0.00                           | Estimated Mat | \$0<br>erials Cost<br>\$0.00<br>\$0.00 | \$0.00<br>\$0.00<br>Category Total Cost<br>\$0.00                                                                                                    |
| roject Cost<br>equested Funding<br>Assessment & Maintenance<br>Assess / Adjust /<br>Maintenance                      | Filters<br>Labor Rat | \$0.00<br>CO2 Monitor<br>:e<br>\$0.00<br>\$0.00                            | \$0.00<br>\$0.00<br>rs<br>Labor Hours<br>0<br>0<br>tal A & M Costs                                                           | \$0.00<br>\$0.00<br>Labor Cost<br>\$0.00<br>\$0.00                           | Estimated Mat | \$0<br>erials Cost<br>\$0.00<br>\$0.00 | \$0.00<br>\$0.00<br>Category Total Cost<br>\$0.00<br>\$0.00                                                                                                 |
| roject Cost<br>equested Funding<br>Assessment & Maintenance<br>Assess / Adjust /<br>Maintenance<br>Assessment Report | Filters<br>Labor Rat | \$0.00<br>CO2 Monito<br>te<br>\$0.00<br>\$0.00<br>Tot                      | S0.00<br>S0.00<br>rs<br>Labor Hours<br>0<br>0<br>tal A & M Costs<br>tal Other Funds                                          | S0.00<br>S0.00<br>Labor Cost<br>S0.00<br>S0.00                               | Estimated Mat | \$0<br>erials Cost<br>\$0.00<br>\$0.00 | \$0.00           \$0.00           Category Total Cost           \$0.00           \$0.00           \$0.00           \$0.00           \$0.00           \$0.00 |
| roject Cost<br>equested Funding<br>Assessment & Maintenance<br>Assess / Adjust /<br>Maintenance                      | Filters<br>Labor Rat | \$0.00<br>CO2 Monitor<br>ie<br>\$0.00<br>Tot<br>Tot<br>Net                 | S0.00<br>S0.00<br>rs<br>Labor Hours<br>0<br>0<br>tal A & M Costs<br>tal Other Funds<br>c C<br>t A & M Costs                  | S0.00<br>S0.00<br>Labor Cost<br>S0.00<br>S0.00                               | Estimated Mat | \$0<br>erials Cost<br>\$0.00<br>\$0.00 | \$0.00<br>\$0.00<br>Category Total Cost<br>\$0.00<br>\$0.00<br>\$0.00<br>\$0.00                                                                             |
| roject Cost<br>equested Funding<br>Assessment & Maintenance<br>Assess / Adjust /<br>Maintenance<br>Assessment Report | Filters<br>Labor Rat | \$0.00<br>CO2 Monitor<br>te<br>\$0.00<br>\$0.00<br>Tot<br>Tot<br>Net<br>Ma | S0.00<br>S0.00<br>rs<br>Labor Hours<br>0<br>0<br>tal A & M Costs<br>tal Other Funds<br>c<br>t A & M Costs<br>tal Other Sunds | S0.00<br>S0.00<br>Labor Cost<br>S0.00<br>S0.00                               | Estimated Mat | \$0<br>erials Cost<br>\$0.00<br>\$0.00 |                                                                                                    |
| roject Cost<br>equested Funding<br>Assessment & Maintenance<br>Assess / Adjust /<br>Maintenance<br>Assessment Report | Filters<br>Labor Rat | \$0.00<br>CO2 Monitor<br>ie<br>\$0.00<br>Tot<br>Tot<br>Net<br>Ma<br>Ret    | S0.00 S0.00 S0.00 S0.00 S0.00 S S Labor Hours O C C C C C C C C C C C C C C C C C C                                          | S0.00<br>S0.00<br>Labor Cost<br>S0.00<br>S0.00<br>Dther Funding offsetting A | Estimated Mat | \$0<br>erials Cost<br>\$0.00<br>\$0.00 | \$0.00<br>\$0.00<br>Category Total Cost<br>\$0.00<br>\$0.00<br>\$0.00<br>\$0.00<br>\$0.00                                                                   |

 In the "Assessment and Maintenance" tab, enter all applicable project costs and click "Save Changes"

|                                    | A & M          | Filter     | s                           | Monitors        | Contingency (20%)             | Total               |
|------------------------------------|----------------|------------|-----------------------------|-----------------|-------------------------------|---------------------|
| Project Cost                       | \$0            |            | \$0                         | \$0             |                               | 50                  |
| Funding Request                    |                |            | \$0                         | \$0             | 50                            | SO                  |
| Assessment & Maintenance           | Filters CO2 M  | lonitors   |                             |                 |                               |                     |
|                                    | Not Applicable | Labor Rate | Labor Hours                 | Labor Cost      | t Estimated Materials<br>Cost | Category Total Cost |
| Assess / Adjust /<br>Maintenance / | D              | so         |                             | D               | \$0 \$0                       | \$0                 |
| Assessment Report                  | 0              | \$0        |                             | D               | \$0 \$0                       | \$0                 |
|                                    |                |            | Total A & M Costs           |                 |                               | \$0                 |
|                                    |                |            | Total Other Funds           | Other Funding o | offsetting A & M Costs        | \$0                 |
|                                    |                |            | Net A & M Costs             |                 |                               | \$0                 |
| Number of Units for A & M          | 0              |            | Max Allowed Cost            |                 |                               |                     |
|                                    |                |            | Requested Funding<br>Amount | Lesser of Net A | & M Costs or Max Allowed Cost |                     |
|                                    |                |            | Save Changes                | Cancel Chan     | iges                          |                     |
|                                    |                |            |                             |                 |                               |                     |

Site Main

• Next, click the Filters tab and click "Add Filter Entry"

| CALIFORNIA<br>ENERGY COMMISSION                                          | Home                                        | Manage                       | Application         | Contact Us             |
|--------------------------------------------------------------------------|---------------------------------------------|------------------------------|---------------------|------------------------|
| School Replacement Costs                                                 |                                             |                              |                     | Renewable Elementary   |
| District: 00000000000001                                                 | CEC Joint Unified                           | Appl. Ref.: Ventilati        | on-1 TIER           | 2 Status: In Progress  |
| Application Main                                                         | Application Sites                           | Site Main                    |                     | Site Replacement Costs |
| Ventilation Pathway Selection 🗕                                          |                                             |                              |                     |                        |
| Q1. Are all of the HVAC systems at this                                  | site scheduled for replacement within th    | he next two years?           | $\bigcirc$ Yes      | ○ <b>No</b>            |
| Q2. Does this site have limited or no m<br>the answer would be 'no')     | echanical ventilation? (If only certain cla | assrooms and/or buildings la | ck ventilation, Yes | ○ No                   |
| Selection needed for question 1.<br>Pathway Selection : Selections above | ve required.                                |                              |                     |                        |

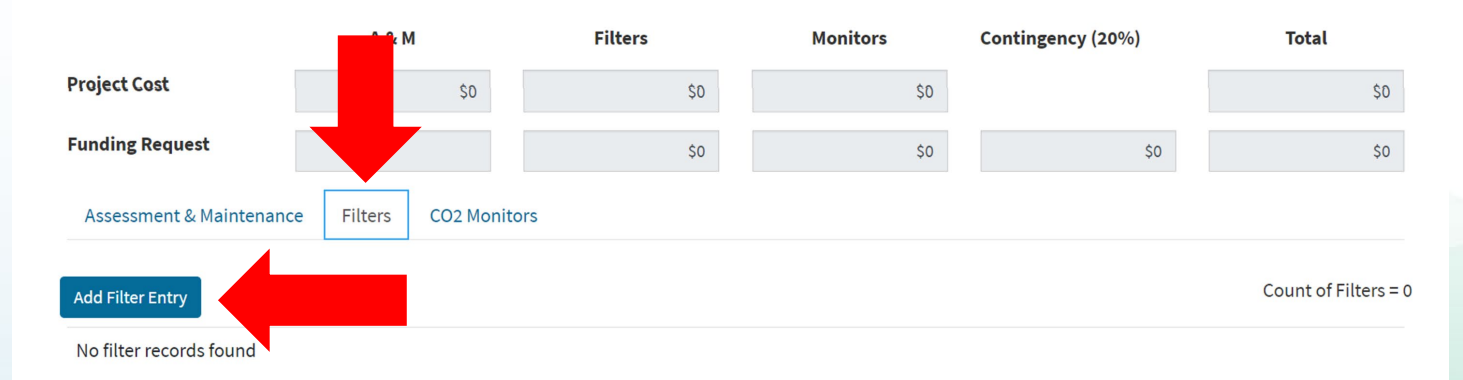

• Enter all required filter information and click "Save Changes"

Site Main

| CALIFORNIA<br>ENERGY COMMI                                 | SSION                           | me Ma                                   | anage                        | Application        |         | Contact Us          |
|------------------------------------------------------------|---------------------------------|-----------------------------------------|------------------------------|--------------------|---------|---------------------|
| School Replacement C                                       | osts                            |                                         |                              |                    | Ren     | ewable Elementary   |
| District: 000000000000001                                  | CEC Joint Unifi                 | ed                                      | Appl. Ref.: Ventilation      | 1-1                | TIER 2  | Status: In Progress |
| Application Main                                           | Appli                           | cation Sites                            | Site Main                    |                    | Site Re | placement Costs     |
| Ventilation Pathway Selection                              | -                               |                                         |                              |                    |         |                     |
| Q1. Are all of the HVAC syste                              | ms at this site scheduled for r | eplacement within the next              | two years?                   | C                  | Yes ON  | <b>b</b>            |
| Q2. Does this site have limite<br>he answer would be 'no') | ed or no mechanical ventilatio  | on? (If only certain classroom          | ns and/or buildings lack     | ventilation,       | Yes No  | 2                   |
| Selection needed for quest                                 | ion 1.                          |                                         |                              |                    |         |                     |
| Pathway Selection : Selec                                  | tions above required.           |                                         |                              |                    |         |                     |
|                                                            | A & M                           | Filters                                 | Monitors                     | Contingency (      | 20%)    | Total               |
| roject Cost                                                | \$0                             | \$0                                     | \$0                          |                    |         | Ş                   |
| unding Request                                             |                                 | \$0                                     | \$0                          |                    | \$0     | \$1                 |
| Assessment & Maintenance                                   | Filters CO2 Monitors            | 3                                       |                              |                    |         |                     |
| *ALL fields are required.                                  |                                 |                                         |                              |                    |         |                     |
| Entry Number                                               | 1                               |                                         |                              |                    |         |                     |
| MERV Rating                                                | {Select}                        |                                         |                              |                    |         |                     |
| Filter Count                                               |                                 |                                         |                              |                    |         |                     |
| Filter Unit Cost                                           | şo                              |                                         |                              |                    |         |                     |
| Filter(s) Total Cost                                       | \$0                             |                                         |                              |                    |         |                     |
| Total Rebate Amount                                        | \$0                             | Total Rebate Ame                        | ount offsetting filter cos   | sts in this entry. |         |                     |
| Total Other Funds                                          | \$0                             | Total Other Fund                        | ls offsetting filter costs i | in this entry.     |         |                     |
|                                                            |                                 |                                         | Rehate Amount and O          | ther Funds Amount  |         |                     |
| Net Filter Cost                                            | \$0                             | Filter(s) Cost less                     | incource information and o   |                    |         |                     |
| Net Filter Cost<br>Max Allowed Cost                        | \$0<br>\$0                      | Filter(s) Cost less<br>At allowed max p | per unit cost of \$75.       |                    |         |                     |

- Once you've saved the filter, it will now show up in the Filter table
- Add additional filters or edit existing ones as needed

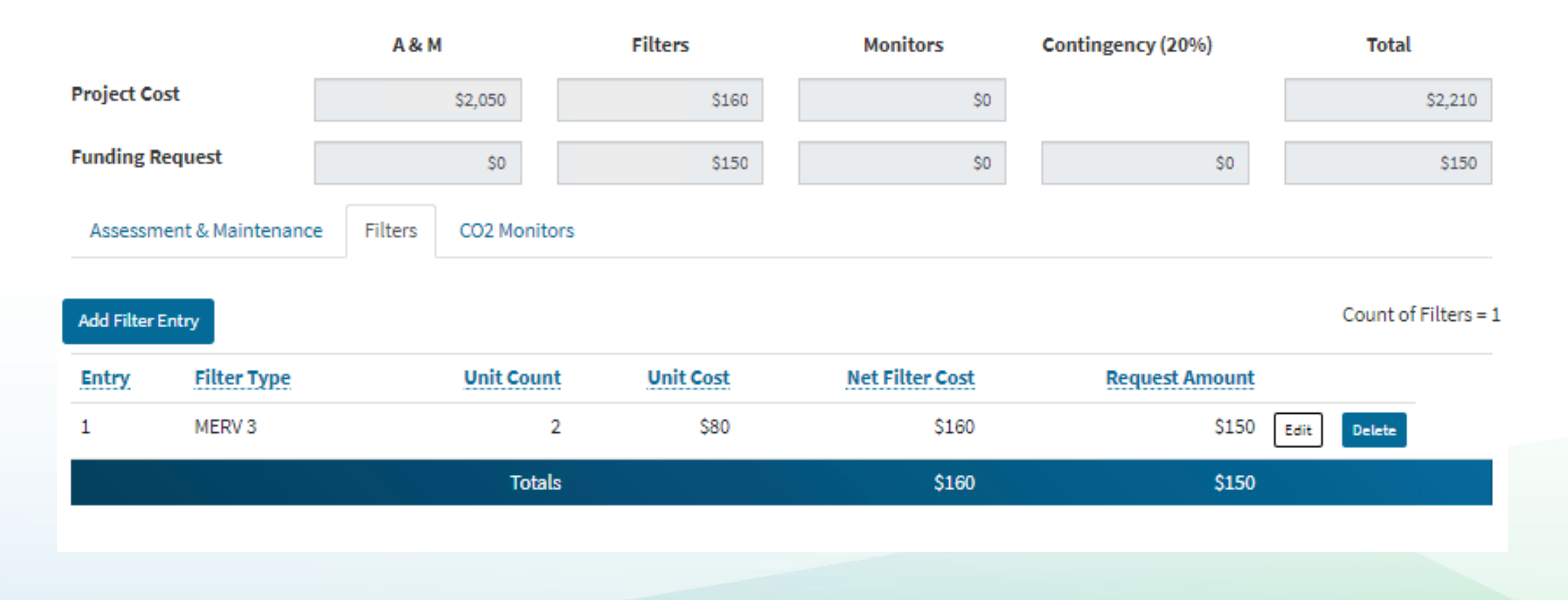

 When you've finished adding filters, click the CO2 Monitors tab and click "Add Monitor Entry"

| CALIFORNIA<br>ENERGY COMMIS                                | SION H                        | ome (                         | Manage                      | Application          | Contact Us            |
|------------------------------------------------------------|-------------------------------|-------------------------------|-----------------------------|----------------------|-----------------------|
| Site Project Costs                                         |                               |                               |                             | Re                   | newable Elementary    |
| District: 000000000000000                                  | CEC Joint Uni                 | fied                          | Appl. Ref.: Ventilation-3   | L TIER 2             | Status: In Progress   |
| Application Main                                           | Appl                          | lication Sites                | Site Main                   | sit                  | e Project Costs       |
| Ventilation Pathway Selection                              | -                             |                               |                             |                      |                       |
| Q1. Are all of the HVAC system                             | ns at this site scheduled for | replacement within the ne     | xt two years?               | ○ Yes ○ M            | 10                    |
| Q2. Does this site have limited the answer would be 'no')  | d or no mechanical ventilat   | ion? (If only certain classro | oms and/or buildings lack v | entilation, OYes N   | ło                    |
| Selection needed for questic<br>Pathway Selection : Select | on 1.<br>ions above required. |                               |                             |                      |                       |
|                                                            | A & M                         | Filters                       | Monitors                    | Contingency (20%)    | Total                 |
| Project Cost                                               | \$0.00                        | \$0.00                        | \$0.00                      |                      | \$0.00                |
| Requested Funding                                          |                               | \$0.00                        | \$0.00                      | \$0                  | \$0.00                |
| Assessment & Maintenance                                   | Filters CO2 Monitor           | rs                            |                             |                      |                       |
| Number of Classrooms at th                                 | his site 0                    | Total count of all CO2 mo     | onitors cannot exceed the N | umber of Classrooms. |                       |
| Add Monitor Entry                                          |                               |                               |                             |                      | Count of Monitors = 0 |
| No fixtures found                                          |                               |                               |                             |                      |                       |

Site Main

• Enter all required monitor information and click "Save" button

|                                                                                                    |                             |                                 |                                                                              |                                                                                                    |                                                                 | Renewable Liem     | entary   |
|----------------------------------------------------------------------------------------------------|-----------------------------|---------------------------------|------------------------------------------------------------------------------|----------------------------------------------------------------------------------------------------|-----------------------------------------------------------------|--------------------|----------|
| District: 000000000000000                                                                                                    | CE                          | C Joint Unified                 |                                                                              | Appl. Ref.: Ventilation-                                                                                 | 1 TIER                                                          | 2 Status: In       | Progress |
| Application Main                                                                                                    |                             | Application Sit                 | res                                                                          | Site Main                                                                                                |                                                                 | Site Project Costs |          |
| Ventilation Pathway Selection                                                                                                    | n <del>-</del>              |                                 |                                                                              |                                                                                                    |                                                                 |                    |          |
| Q1. Are all of the HVAC syste                                                                                                    | ms at this site sch         | eduled for replaceme            | ent within the next 1                                                        | two years?                                                                                               | ⊖ Yes                                                           | ○ No               |          |
| Q2. Does this site have limite<br>the answer would be 'no')                                                                                                    | ed or no mechanic           | al ventilation? (If on          | ly certain classroom                                                         | ns and/or buildings lack v                                                                               | ventilation, Yes                                                | ○ No               |          |
| Selection needed for quest<br>Pathway Selection : Selec                                                                                                    | ion 1.<br>tions above requi | red.                            |                                                                              |                                                                                                    |                                                                 |                    |          |
|                                                                                                    | A & M                       | F                               | ilters                                                                       | Monitors                                                                                                 | Contingency (20%)                                               | Tota               |          |
| Project Cost                                                                                                    | s                           | 0.00                            | \$0.00                                                                       | \$0.00                                                                                                   |                                                                 |                    | \$0.00   |
| Requested Funding                                                                                                    |                             |                                 | \$0.00                                                                       | \$0.00                                                                                                   | 4                                                               | 50                 | \$0.00   |
| Assessment & Maintenance                                                                                                    | e Filters CO                | 02 Monitors                     |                                                                              |                                                                                                    |                                                                 |                    |          |
| Number of Classrooms at                                                                                                    | this site                   | 0 Total co                      | unt of all CO2 moni                                                          | tors cannot exceed the N                                                                                 | lumber of Classrooms.                                           |                    |          |
| *ALL fields are required.                                                                                                    |                             |                                 |                                                                              |                                                                                                    |                                                                 |                    |          |
| , and the track of a long attraction                                                                                                    |                             |                                 |                                                                              |                                                                                                    |                                                                 |                    |          |
| Entry Number                                                                                                    | 1                           |                                 |                                                                              |                                                                                                    |                                                                 |                    |          |
| Entry Number<br>Manufacturer                                                                                                    | 1                           |                                 |                                                                              |                                                                                                    |                                                                 |                    |          |
| Entry Number<br>Manufacturer<br>Brand Name                                                                                                    | 1                           |                                 |                                                                              |                                                                                                    |                                                                 |                    |          |
| Entry Number<br>Manufacturer<br>Brand Name<br>Model                                                                                                    | 1                           |                                 |                                                                              |                                                                                                    |                                                                 |                    |          |
| Entry Number<br>Manufacturer<br>Brand Name<br>Model<br>CO2 Monitor Count                                                                                                    | 1                           | 0                               |                                                                              |                                                                                                    |                                                                 |                    |          |
| Entry Number<br>Manufacturer<br>Brand Name<br>Model<br>CO2 Monitor Count<br>CO2 Monitor Unit Cost                                                                                                    | 1                           | 0<br>50                         |                                                                              |                                                                                                    |                                                                 |                    |          |
| Entry Number<br>Manufacturer<br>Brand Name<br>Model<br>CO2 Monitor Count<br>CO2 Monitor Unit Cost<br>CO2 Monitor(s) Total Cost                                                                                         | 1                           | 0<br>50                         |                                                                              |                                                                                                    |                                                                 |                    |          |
| Entry Number<br>Manufacturer<br>Brand Name<br>Model<br>CO2 Monitor Count<br>CO2 Monitor Unit Cost<br>CO2 Monitor(s) Total Cost<br>Total Rebate Amount                                                                  | 1                           | 0<br>50<br>50                   | Total Rebate Am                                                              | ount offsetting monitor                                                                                  | costs in this entry.                                            |                    |          |
| Entry Number<br>Manufacturer<br>Brand Name<br>Model<br>CO2 Monitor Count<br>CO2 Monitor Unit Cost<br>CO2 Monitor(s) Total Cost<br>Total Rebate Amount<br>Total Other Funds                                             | 1                           | 0<br>50<br>50<br>50             | Total Rebate Am<br>Total Other Func                                          | ount offsetting monitor o                                                                                | costs in this entry.<br>ts in this entry.                       |                    |          |
| Entry Number<br>Manufacturer<br>Brand Name<br>Model<br>CO2 Monitor Count<br>CO2 Monitor Unit Cost<br>CO2 Monitor(s) Total Cost<br>Total Rebate Amount<br>Total Other Funds<br>Net CO2 Monitor Cost                     | 1                           | 0<br>50<br>50<br>50             | Total Rebate Am<br>Total Other Func<br>Monitor(s) Cost I                     | ount offsetting monitor<br>Is offsetting monitor cos                                                     | costs in this entry.<br>ts in this entry.<br>Other Funds Amount |                    |          |
| Entry Number<br>Manufacturer<br>Brand Name<br>Model<br>CO2 Monitor Count<br>CO2 Monitor Unit Cost<br>CO2 Monitor(s) Total Cost<br>Total Rebate Amount<br>Total Other Funds<br>Net CO2 Monitor Cost<br>Max Allowed Cost | 1                           | 0<br>50<br>50<br>50<br>50<br>50 | Total Rebate Am<br>Total Other Func<br>Monitor(s) Cost I<br>At allowed max p | ount offsetting monitor<br>Is offsetting monitor cos<br>ess Rebate Amount and<br>per unit cost of \$600. | costs in this entry.<br>ts in this entry.<br>Other Funds Amount |                    |          |

- Once saved, the monitor will show up in the Monitor table
- Add or edit additional monitors as needed
- When complete, click "Site Main" to return to previous page

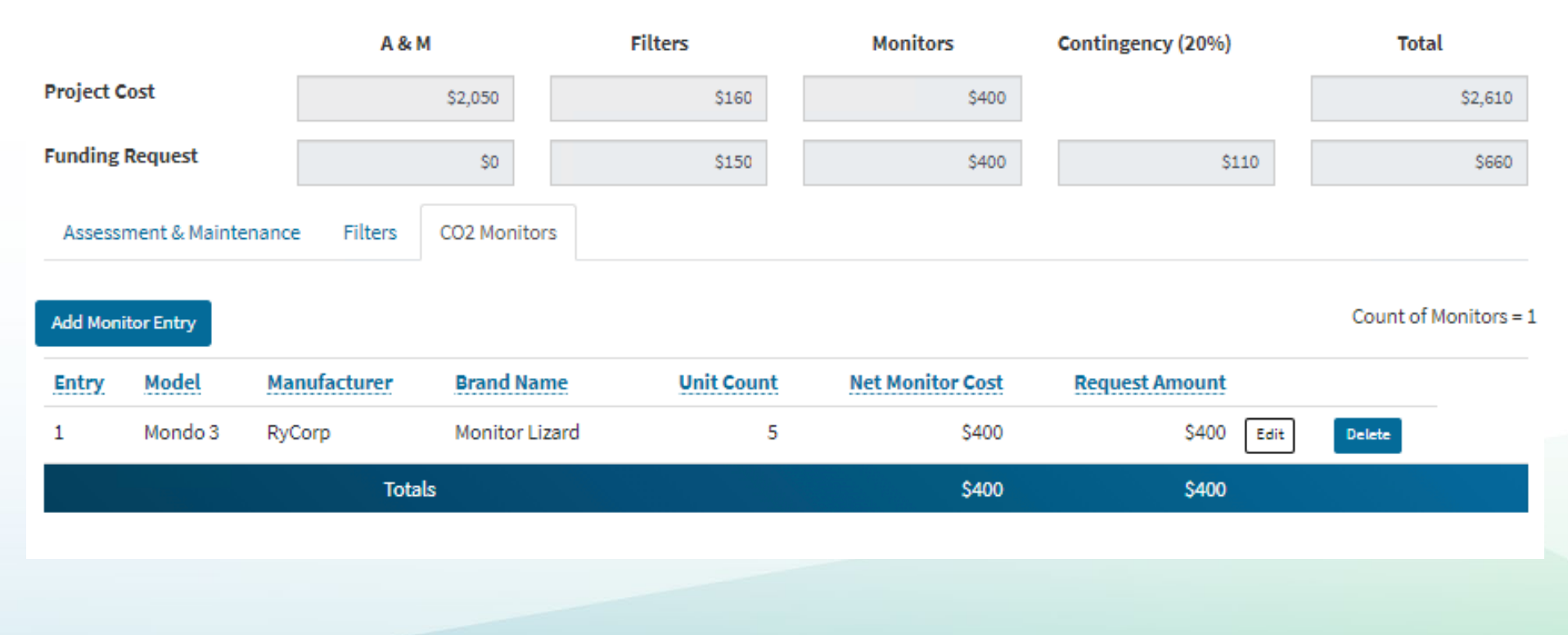

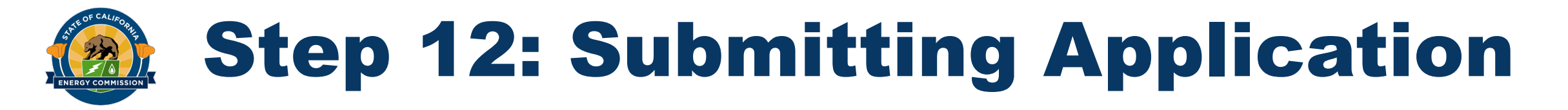

 Once finished editing costs and dates for a site, change the site status from In Progress to Ready to Submit using the dropdown menu and click "Save Changes"

| CALIFORNIA<br>ENERGY COMMISSION                                                         | (The second second seco | Manage                             | Application   | Contact U           | S          |
|-----------------------------------------------------------------------------------------|----------------------------------------------------------------------------------------------------|------------------------------------|---------------|---------------------|------------|
| Site Main                                                                               |                                                                                                    |                                    |               | Renewable Elem      | entary     |
| District: 00000000000001                                                                | CEC Joint Unified                                                                                                    | Appl. Ref.: Ventila                | ation-1       | TIER 2 Status: In   | Progress   |
| Application Main                                                                        | Application Sites                                                                                                    | Site M                             | lain          | Site Replacement Co | sts        |
| Site Status                                                                             | In Progress                                                                                                    |                                    |               |                     |            |
| Actual or Estimated Start Date<br>(M/D/YYYY) 🥝                                          |                                                                                                    | Estimated Complet<br>(M/D/YYYY) 😧  | ion Date      |                     |            |
| Total Project Cost is the sum of project of<br>Edit Project Costs button to navigate to | osts less Rebates and Other Funds r<br>the entry page.                                                                                                    | eceived. Use the <b>Total</b>      | Project Cost  |                     | \$0        |
| Requested Funding is the total grant am<br>due to maximum grant limits and the 20       | ount. This may be different than the<br>% contingency fund.                                                                                                    | e Total Project Cost <b>Requ</b> e | ested Funding |                     | \$0        |
| Application Sites                                                                       | Sa                                                                                                    | ve Changes Cano                    | cel Changes   | Site Replacen       | nent Costs |
| ack to Top Conditions of Use Priv                                                       | vacy Policy Accessibility Con                                                                                                    | itact                              |               | f 🖸 🎔               | 🖻 in 🏼     |
| opyright © 2021 State of California                                                     |                                                                                                    |                                    |               |                     |            |

25

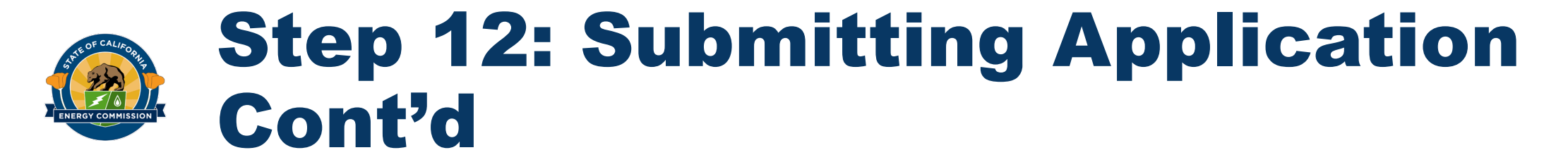

 Once you have finished uploading documents, adding sites and changing site statuses, return to Application Main, click Review and Submit to submit your application

| CALIFORNIA<br>ENERGY COMMISSION     | Home              | Manage              | Application | <b>Contact Us</b>      |
|-------------------------------------|-------------------|---------------------|-------------|------------------------|
| Application Main                    |                   |                     |             |                        |
| District: 0000000000001             | CEC Joint Unified | Appl. Ref.: Vent    | ilation-1   | Status: In Progress    |
| Application Main                    | Application Sites | Sit                 | e Main      | Site Replacement Costs |
| Total Application Project Costs     | Şi                | 0 Upload Supporting | g Documents | Uploads Incomplete     |
| Total Application Requested Funding | Ş                 | 0                   |             |                        |
| Sites in Application                |                   | 0                   |             |                        |
| <b>Overall Application Status</b>   | In Progres        | s                   |             |                        |

In order to proceed to the Review & Submit Application page, all sites in the application must be in Ready to Submit status, the required supporting documents must be uploaded, and the Mailing Address Information must be completed.

When the above listed items are complete, use Review & Submit Application to proceed.

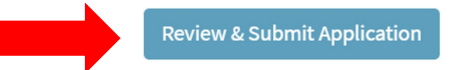

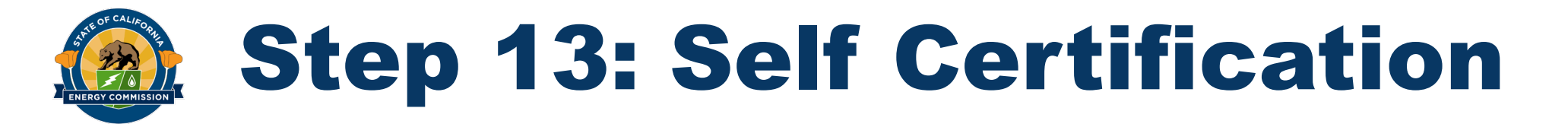

Contractor's Estimate

Proof of Ownership or Complying Lease

 Next, the system will display all basic information from your application to allow you to review for accuracy and completion

| CALIFORNIA<br>ENERGY COM                                                           | IMISSION                                                                                          | ω                                                                                            |                                                         |                                                                                                    |                                                        |
|------------------------------------------------------------------------------------|---------------------------------------------------------------------------------------------------|----------------------------------------------------------------------------------------------|---------------------------------------------------------|----------------------------------------------------------------------------------------------------|--------------------------------------------------------|
|                                                                                    |                                                                                                   | Home                                                                                         | Manage                                                  | Application                                                                                                  | Contact Us                                             |
| <b>Review and Submit</b>                                                           | Application                                                                                       |                                                                                              |                                                         |                                                                                                    |                                                        |
| Application Main                                                                   |                                                                                                   |                                                                                              |                                                         |                                                                                                    |                                                        |
| This page provides a sur<br>prior to submittal of the<br>page. Use the links on th | nmary of the information ente<br>application. If any changes ne<br>te Application Main page to na | ered into the application. Re<br>eed to be made, click on the<br>wigate to the appropriate s | eview the summa<br>"Application Mai<br>ections and make | ry carefully to ensure all the informatio<br>n" button at the top of the page to retur<br>changes as needed. | n is correct and accurate<br>n to the Application Main |
| Applicant Informat                                                                 | ion                                                                                               |                                                                                              |                                                         |                                                                                                    |                                                        |
| Local Educational Agen                                                             | cy (LEA) Name                                                                                     | CEC Joint Unified                                                                            |                                                         |                                                                                                    | 7150 0                                                 |
| LEA Code                                                                           |                                                                                                   | Ventilation                                                                                  |                                                         | lier                                                                                                    | DG%E                                                   |
| Application Program                                                                |                                                                                                   | ventilation                                                                                  |                                                         | othity                                                                                                    | FORL                                                   |
| Mailing Address Inf                                                                | formation (STD 204 Pa                                                                             | yee Data Record)                                                                             |                                                         |                                                                                                    |                                                        |
| Attention To                                                                       |                                                                                                   | CEC                                                                                          |                                                         |                                                                                                    |                                                        |
| Address                                                                            |                                                                                                   | 1516 Ninth Street                                                                            |                                                         |                                                                                                    |                                                        |
| Address (line 2)                                                                   |                                                                                                   |                                                                                              |                                                         |                                                                                                    |                                                        |
| City                                                                               |                                                                                                   | Sacramento                                                                                   |                                                         |                                                                                                    |                                                        |
| State<br>Zin Codo                                                                  |                                                                                                   | CA                                                                                           |                                                         |                                                                                                    |                                                        |
| Zip code                                                                           |                                                                                                   | 55614                                                                                        |                                                         |                                                                                                    |                                                        |
| Summary Project (                                                                  | Costs and Requested F                                                                             | unding                                                                                       |                                                         |                                                                                                    |                                                        |
| Total Project Costs                                                                |                                                                                                   | \$1,010.00                                                                                   |                                                         | Number of Sites in Application                                                                               | 1                                                      |
| Total Requested Fundir                                                             | ng                                                                                                | \$1,010.00                                                                                   |                                                         |                                                                                                    |                                                        |
| Sites In Application                                                               |                                                                                                   |                                                                                              |                                                         |                                                                                                    |                                                        |
| CDS Code                                                                           | Site Name                                                                                         | Status                                                                                       |                                                         | Project Cost                                                                                                 | Requested Funding                                      |
| 0000000000003                                                                      | Renewable Elementar                                                                               | y Ready                                                                                      | to Submit                                               | \$1,010.00                                                                                                   | \$1,010.00                                             |
|                                                                                    |                                                                                                   | Totals                                                                                       |                                                         | \$1,010.00                                                                                                   | \$1,010.00                                             |
|                                                                                    |                                                                                                   |                                                                                              |                                                         |                                                                                                    |                                                        |
|                                                                                    |                                                                                                   |                                                                                              |                                                         |                                                                                                    |                                                        |
| ist of Uploaded Doc                                                                | cuments                                                                                           |                                                                                              |                                                         |                                                                                                    |                                                        |
|                                                                                    |                                                                                                   |                                                                                              |                                                         |                                                                                                    |                                                        |

2\_Vent\_App\_Upload\_Files.png

1\_Vent\_App\_Main.png

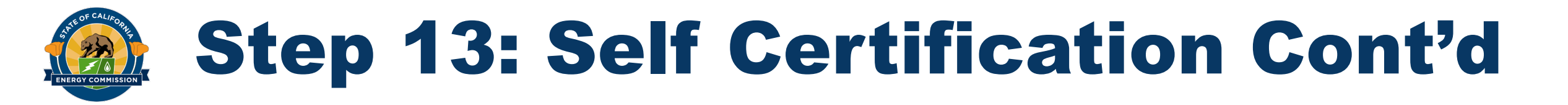

- Last step: Check each box next to the list of self-certifications to attest that all information contained in the application is accurate and the application complies w/ Guidelines
- Check each box and click Submit Application to complete application process

| Submission Panel                                                                                                    |
|----------------------------------------------------------------------------------------------------|
| The LEA hereby certifies:  It will follow the program guidelines.  The information included in the application package is true and correct to the best of the LEA's knowledge. It will obtain Division of the State Architect (DSA) project approval as applicable under California Code Regulations, Title 24. It will obtain Division of the State Architect (DSA) project approval as applicable under California Code Regulations, Title 24. It will comply with all reporting requirements. It will comply with all reporting requirements. It will comply with all Skilled and Trained Workforce requirements. All applicable DIR and Labor Code requirements on public works, including the payment of prevailing wage, will be followed. It acknowledges that it may be subject to a post-program site visit and measurement and evaluation study conducted by the CEC or its delegate. Submittal Disclaimer This action is final. By submitting this application, you will not be able to make any additions, changes, or revisions to the information provided in the application package is complete and meets all program requirements. Any missing, incomplete, or inaccurate information will result in a delay in the review of this grant application. This may affect the date and time the application was received and order for funding if the application needs corrections for minor errors or inconsistencies or is rejected for being incomplete. |
| Submit Application                                                                                                    |

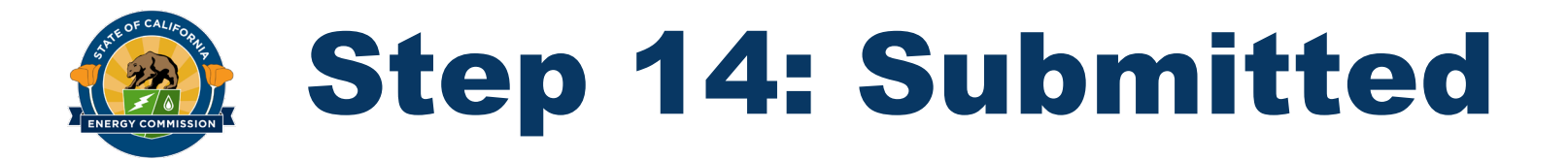

- Once submitted, you will not be able to edit any information in application
- Can add a note for the application reviewer if needed
- You will receive a system email confirming your application was submitted

| ENERGY CO                                                                                                    | MMISSION                                                                                              |                                                                                                    |                                                                                                    | •                                                                                |
|----------------------------------------------------------------------------------------------------|----------------------------------------------------------------------------------------------------|----------------------------------------------------------------------------------------------------|----------------------------------------------------------------------------------------------------|----------------------------------------------------------------------------------|
| ENERGY CO                                                                                                    | MM35ION                                                                                               | Home M                                                                                                    | anage Application                                                                                                    | Contact Us                                                                       |
| Application has been s                                                                                                    | uccessfully submitted. You w                                                                          | ll receive a confirmation email.                                                                               |                                                                                                    |                                                                                  |
| Review and Submit                                                                                                    | Application                                                                                           |                                                                                                    |                                                                                                    |                                                                                  |
| Application Main                                                                                                    |                                                                                                    |                                                                                                    |                                                                                                    |                                                                                  |
| Indication has been su                                                                                                    | ccessfully submitted. You v                                                                           | vill receive a confirmation email                                                                              |                                                                                                    |                                                                                  |
| This page provides a sun<br>o submittal of the appli<br>he links on the Applicat<br>pplicant Informat                             | nmary of the information ent<br>cation. If any changes need to<br>ion Main page to navigate to<br>ion | ered into the application. Review to<br>be made, click on the "Applicatio<br>the appropriate sections and make | <i>he summary carefully to ensure all the info</i><br><i>in Main" button at the top of the page to rel</i><br><i>e changes as needed.</i> | ormation is correct and accurate prior<br>turn to the Application Main page. Use |
| ocal Educational Agen                                                                                                    | cy (LEA) Name                                                                                         | CEC Joint Unified                                                                                              |                                                                                                    |                                                                                  |
| .EA Code                                                                                                    |                                                                                                    | 0000000000001                                                                                                  | Tier                                                                                                    | TIER 2                                                                           |
| Application Program                                                                                                    |                                                                                                    | Plumbing                                                                                                    | Utility                                                                                                    | PG&E                                                                             |
| lailing Address Inf                                                                                                    | ormation (STD 204 Pa                                                                                  | ayee Data Record)                                                                                              |                                                                                                    |                                                                                  |
| Attention To                                                                                                    |                                                                                                    | CEC                                                                                                    |                                                                                                    |                                                                                  |
| Address                                                                                                    |                                                                                                    | 1516 Ninth Street                                                                                              |                                                                                                    |                                                                                  |
| Address (line 2)                                                                                                    |                                                                                                    |                                                                                                    |                                                                                                    |                                                                                  |
| -ta                                                                                                    |                                                                                                    | C                                                                                                    |                                                                                                    |                                                                                  |
| City                                                                                                    |                                                                                                    | Sacramento                                                                                                    |                                                                                                    |                                                                                  |
| City<br>State<br>Lip Code                                                                                                    |                                                                                                    | Sacramento<br>CA<br>95814                                                                                      |                                                                                                    |                                                                                  |
| City<br>State<br>Zip Code<br>ummary Project (                                                                                     | Costs and Requested I                                                                                 | Sacramento<br>CA<br>95814<br><sup>5</sup> unding                                                               |                                                                                                    |                                                                                  |
| City<br>State<br>Zip Code<br>ummary Project (<br>Fotal Project Costs                                                              | Costs and Requested I                                                                                 | Sacramento<br>CA<br>95814<br>- Unding<br>\$2,000                                                               | Number of Sites in Applica                                                                                                    | tion 1                                                                           |
| City<br>State<br>Zip Code<br>ummary Project (<br>Total Project Costs<br>Total Requested Fundir                                    | Costs and Requested I                                                                                 | Sacramento<br>CA<br>95814<br>Funding<br>\$2,000<br>\$2,000                                                     | Number of Sites in Applica                                                                                                    | tion 1                                                                           |
| City<br>State<br>Zip Code<br>Intal Project Costs<br>Fotal Requested Fundir<br>ites In Application                                 | Costs and Requested I                                                                                 | Sacramento<br>CA<br>95814<br>Funding<br>\$2,000<br>\$2,000                                                     | Number of Sites in Applica                                                                                                    | tion 1                                                                           |
| City<br>State<br>Zip Code<br>ummary Project C<br>Total Project Costs<br>Total Requested Fundir<br>ites In Application<br>CDS Code | Costs and Requested I<br>g<br>Site Name                                                               | Sacramento<br>CA<br>95814<br>Funding<br>\$2,000<br>\$2,000<br>\$2,000                                          | Number of Sites in Applica<br>Project Co                                                                                                  | tion 1<br>st Requested Fundin                                                    |

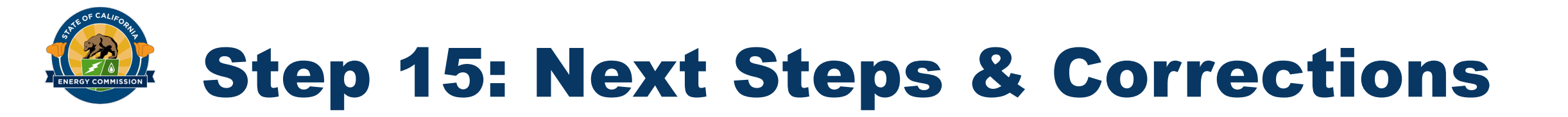

• Now you can view your application's status on the **Application Main** page. Be sure to check in on the status of your application regularly

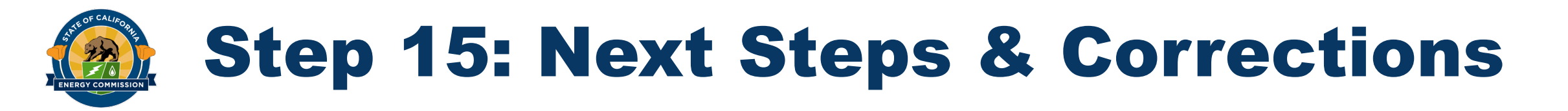

- If CalSHAPE staff has questions about submitted information, or if an error was made, staff may request corrections via email
- Only changes specified in the List of Corrections Needed table are allowed
- After all corrections have been made, resubmit application for staff review

#### List of Corrections Needed

| CDS Code   | Site   | Correction(s) |
|------------|--------|---------------|
| [CDS Code] | [Site] |               |
|            |        |               |
|            |        |               |

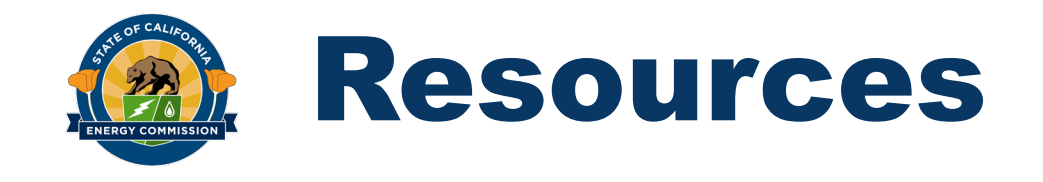

- CalSHAPE Interactive GIS Map
- CalSHAPE Program Companion
   Documents
- CalSHAPE Worksheets

https://www.energy.ca.gov/programs -and-topics/programs/californiaschools-healthy-air-plumbing-andefficiency-program

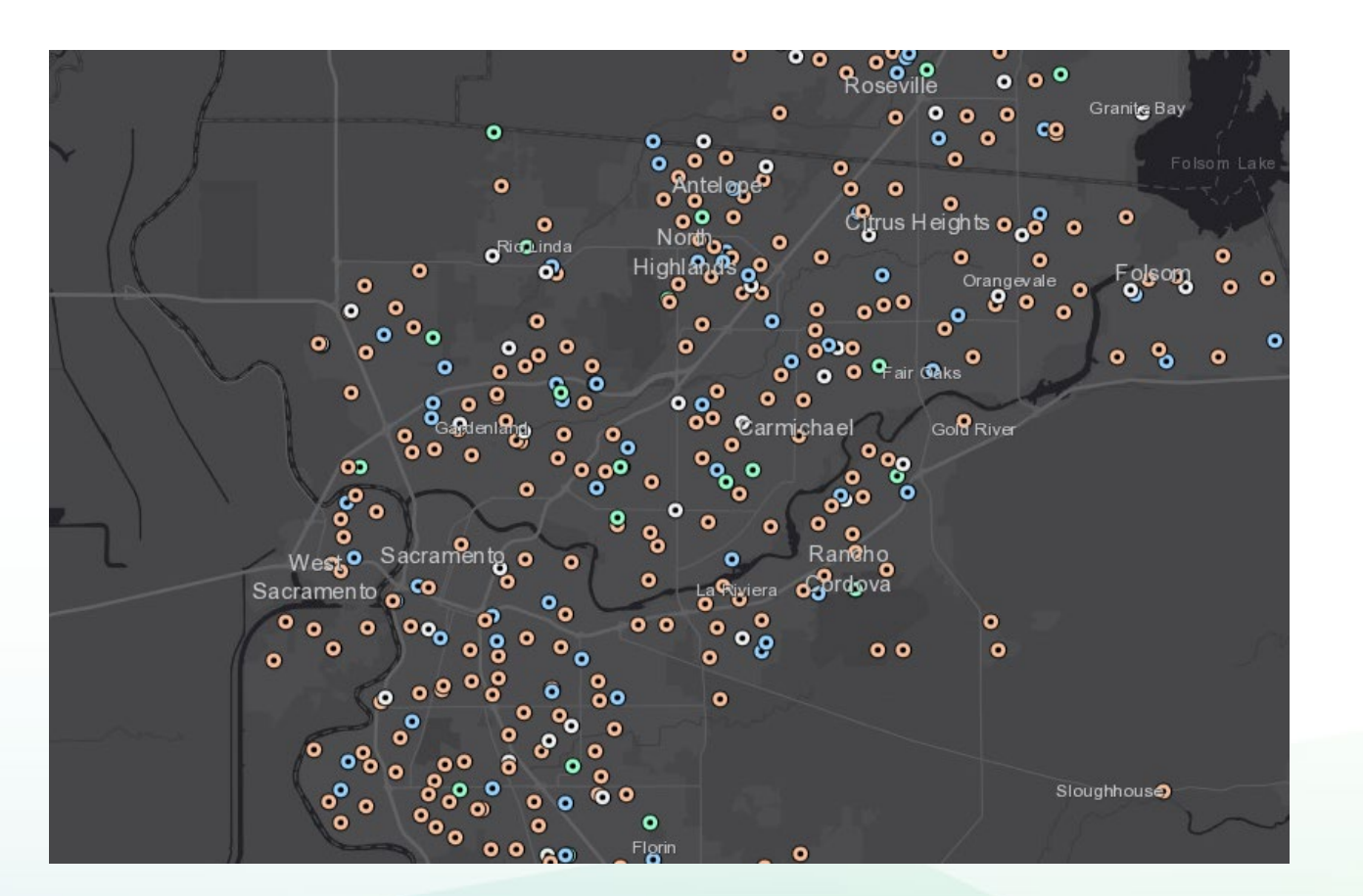

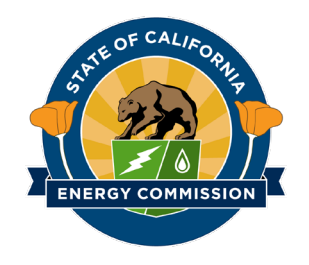

### Contact Us: CalSHAPE@energy.ca.gov

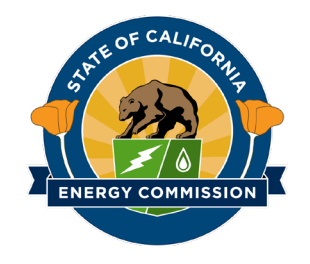

### **Thank You!**

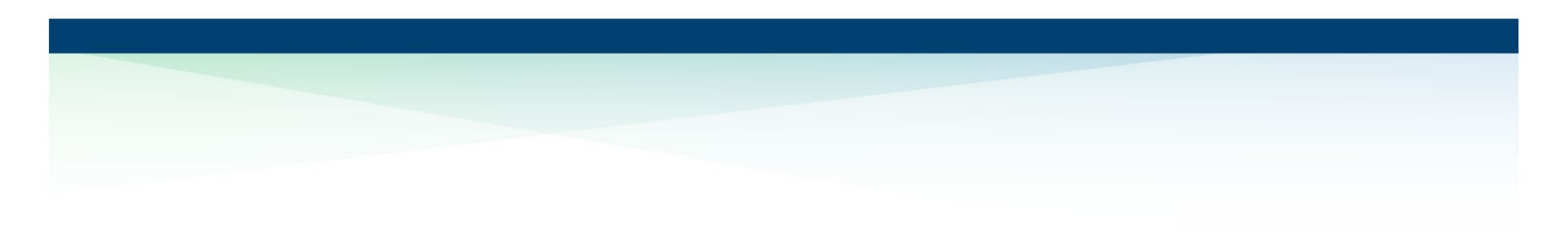